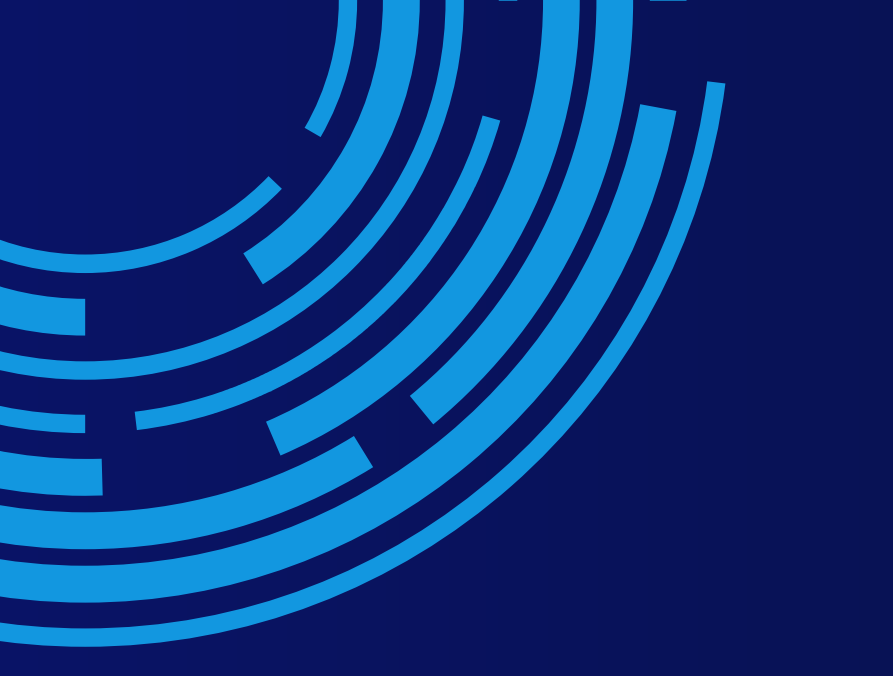

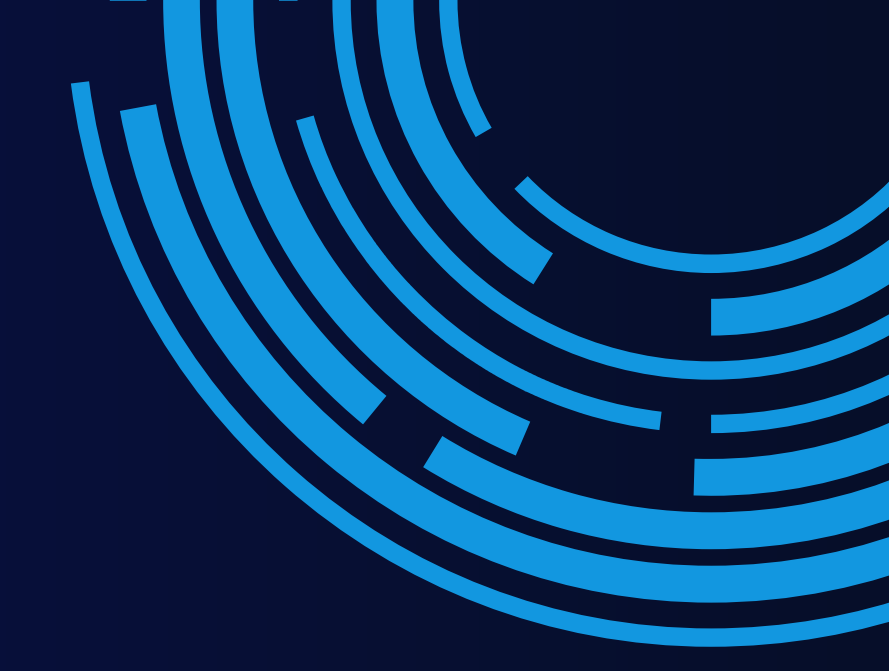

# คู่มือการใช้งาน ระบบสารสนเทศเครื่องาย ทสม.

# สำหรับ ADMIN จังหวัด (ทสจ.)

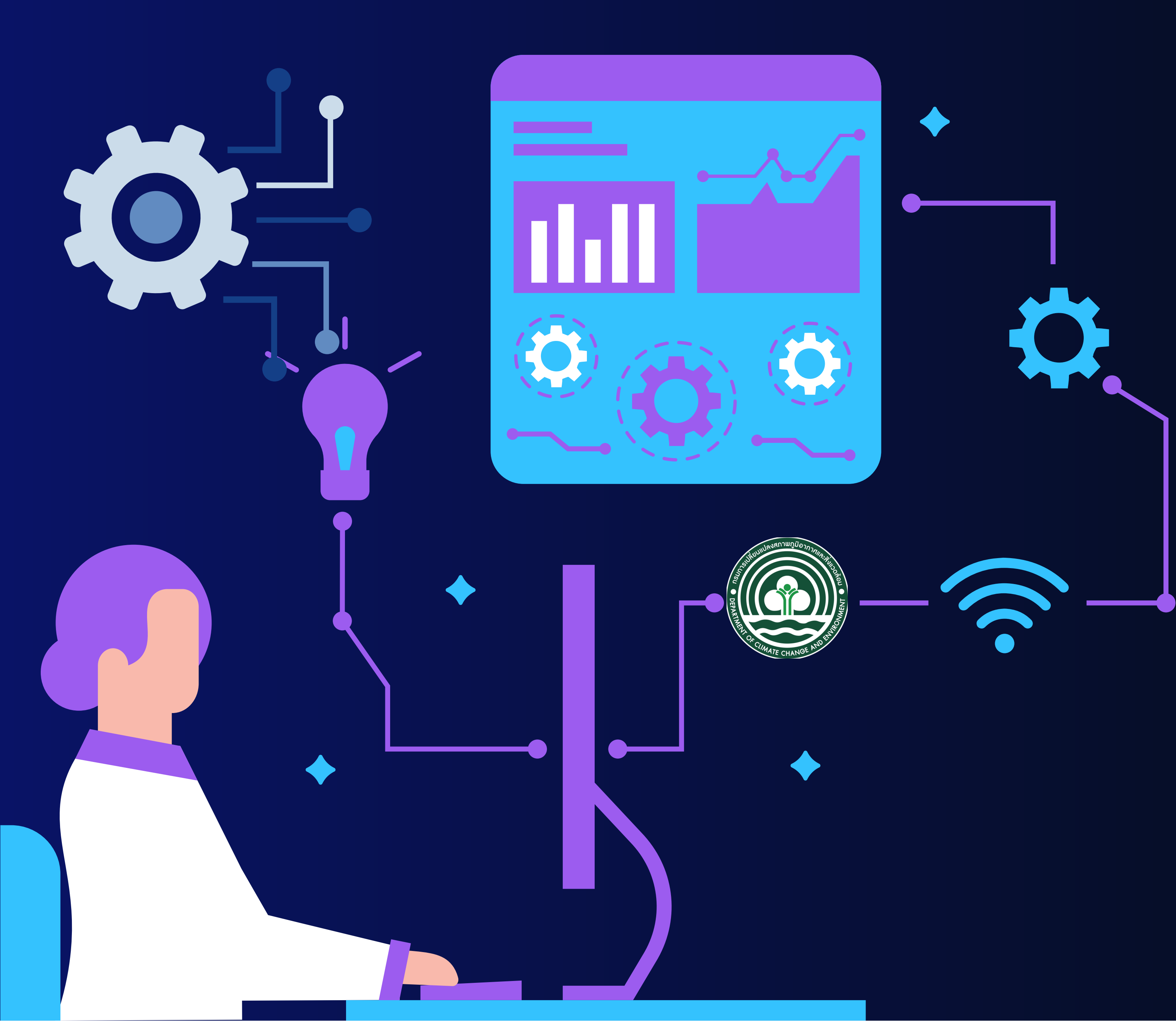

คู่มือการใช้งานระบบฐานข้อมูล ทสม. ผ่านเว็บไซต์

1. การเข้าสู่ระบบ (Login)

1.1 ผู้ดูแลระบบเข้าสู่เว็บไซต์กรมการเปลี่ยนแปลงสภาพภูมิอากาศและสิ่งแวดล้อม http://datacenter.dcce.go.th

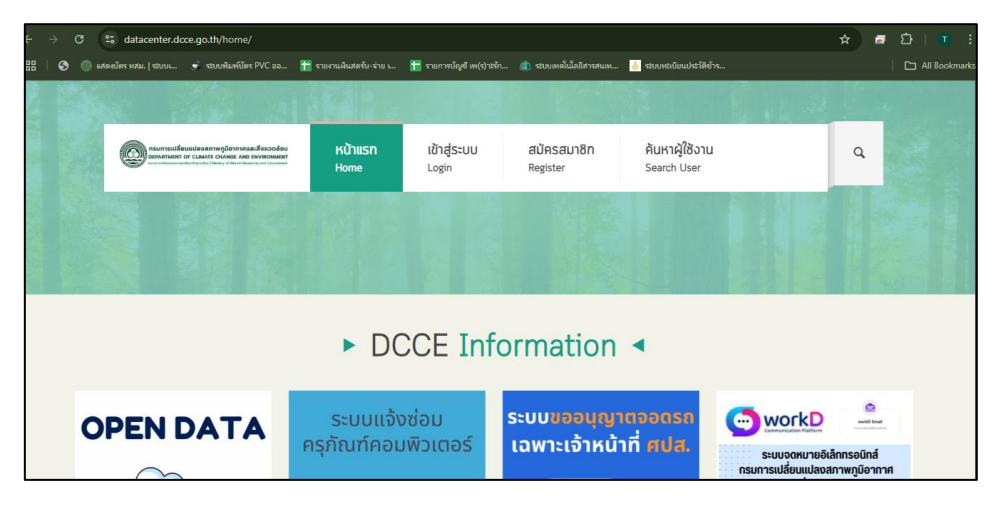

### หน้าเว็บไซต์

1.2 เข้าสู่ระบบ โดยเลือก เมนู "เข้าสู่ระบบ"

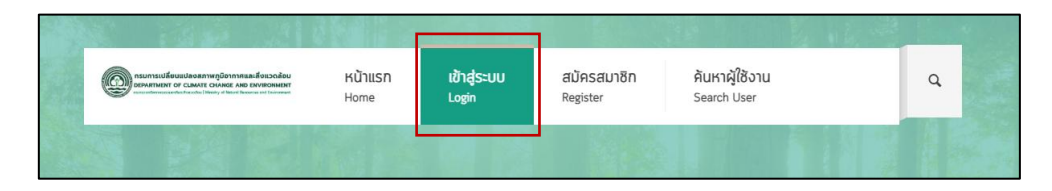

# วิธีการ เข้าสู่ระบบ

1.3 เข้าสู่ระบบด้วย Username&Password ของผู้ดูแลระบบ

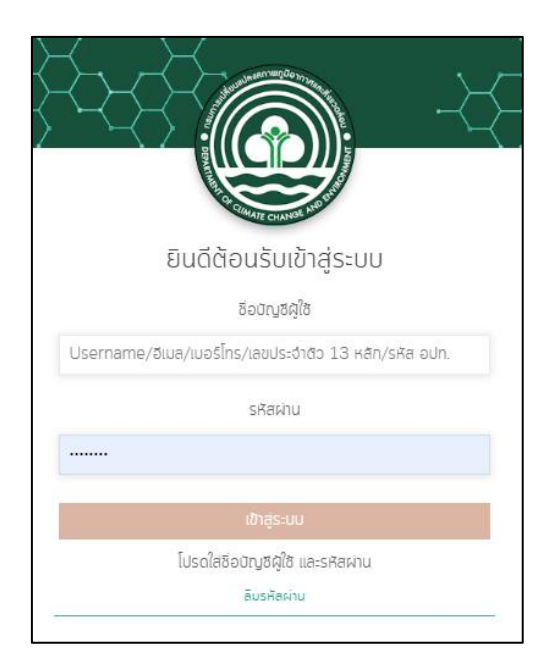

Login เข้าระบบ

1.4 เข้าใช้งานระบบฐานข้อมูล ทสม. โดยเลือกเมนู "ระบบงานเครือข่าย ทสม."

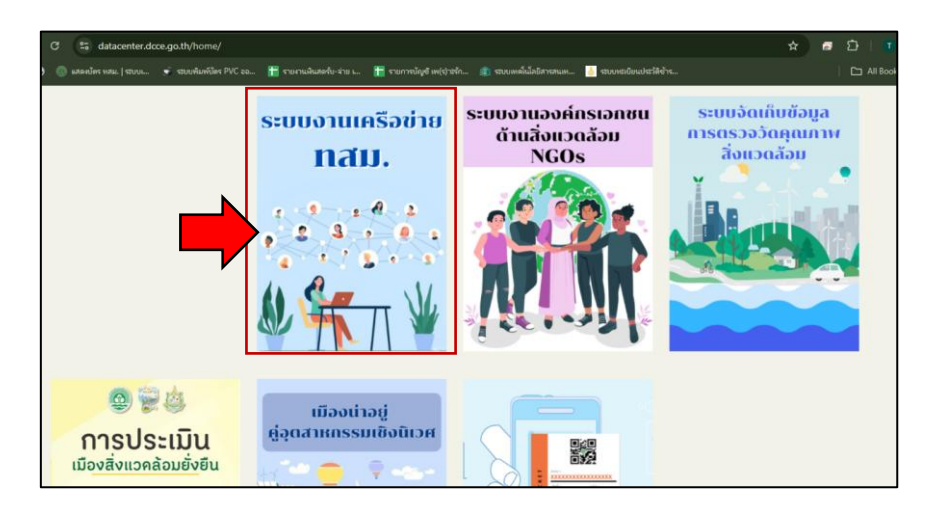

ระบบงานเครือข่าย ทสม.

2. ระบบงานเครือข่าย ทสม.

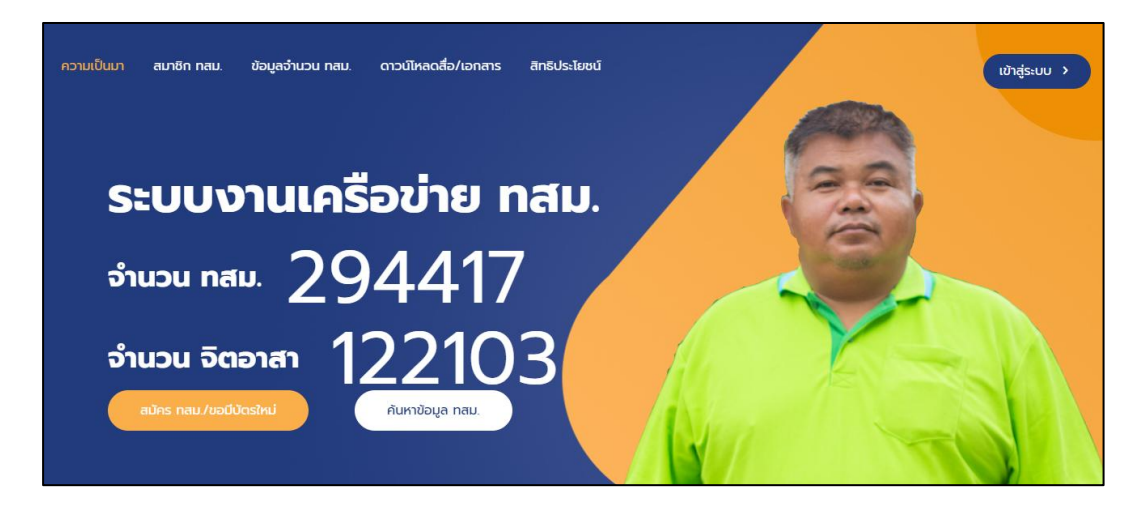

ระบบงานเครือข่าย ทสม.

2.1 เมนูสำหรับผู้ดูแลระบบ ประกอบด้วย ข้อมูลดังนี้

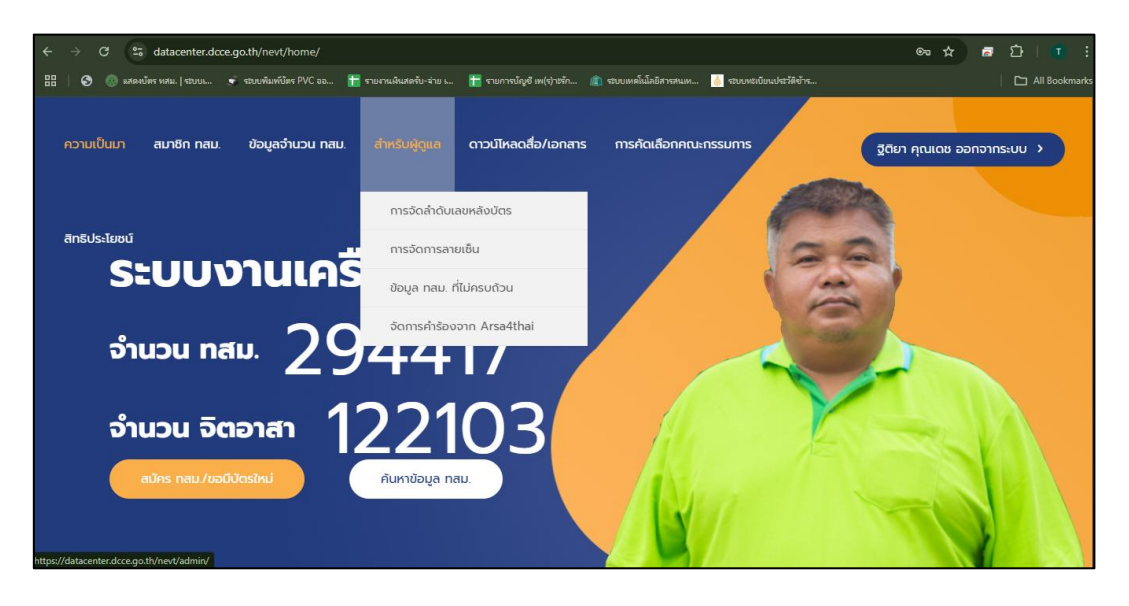

**2.1.1 การจัดการลำดับเลขหลังบัตร** ใช้สำหรับการจัดการเลขหลังบัตรกรณีการรับสมัครผ่าน โปรแกรม TSM Registration ในระบบออฟไลน์ โดยมีวิธีการใช้งาน ดังนี้

1) ไปที่เมนู "การจัดลำดับเลขหลังบัตร"

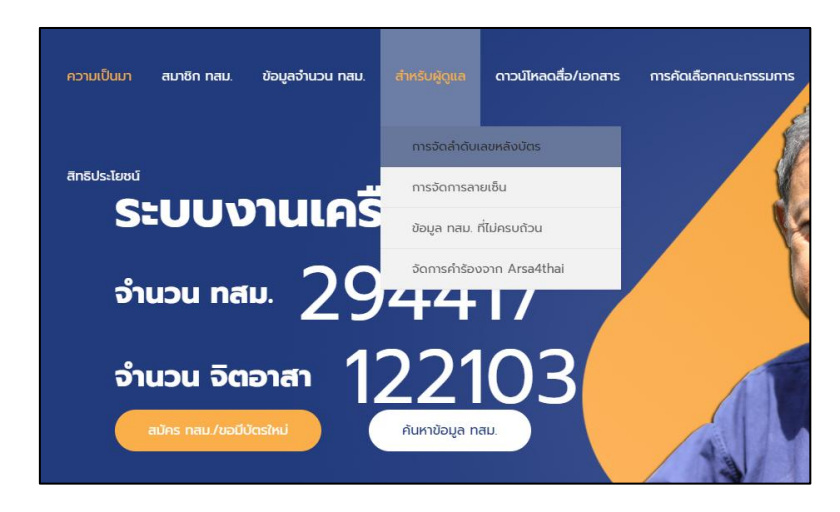

เมนู "การจัดลำดับเลขหลังบัตร"

 2) ผู้ดูแลระบบสามารถเลือก ปี พ.ศ. เพื่อเริ่มการรันเลขออกบัตรใหม่ของแต่ละเริ่มต้นปี ซึ่งสามารถกดซ้ำ ถ้ามีข้อมูลหรือมีการออกเลขบัตรไปแล้ว ระบบจะแจ้งให้ทราบว่ามีการออกเลขไปแล้ว ไม่สามารถเริ่มต้นใหม่ได้

 3) เมื่อเข้ามาหน้าการจัดลำดับเลขบัตร ระบบจะดึงข้อมูลเลขที่ออกบัตรล่าสุดของปีปัจจุบัน ของจังหวัดที่ ทสจ. อยู่ ขึ้นมาแสดง ซึ่งผู้ใช้งานสามารถแก้ไข และกดปุ่มบันทึกข้อมูลได้ หรือสามารถเลือกปี ย้อนหลัง และกดปุ่ม "เรียกดูข้อมูล" เพื่อดูข้อมูลย้อนหลัง รวมถึงสามารถแก้ไขตัวเลขได้ด้วยเช่นกัน

| การจัดล่                           | ดับเลขหลัง    | งบัตร      |
|------------------------------------|---------------|------------|
| สร้างการเริ่มต้นเลขบัตรใหม่ประจำปี | 2568          |            |
| รหัสผ่าน ทสจ. ใหม่ทุกจังหวัด       |               |            |
| สร้างการเริ่มต้นเลขบัตรใหม่ประจำปี | ตั้งรหัล      | เห่าน กสอ. |
| ปี พ.ศ                             | 2568          |            |
| ช่องทางการเข้าสมัคร                | ส่วนกลาง      |            |
|                                    | เรียกดูข้อมูล |            |

Tip เมนู "การจัดการลำดับเลขหลังบัตร"

ใช้สำหรับการใช้โปรแกรมการรับสมัคร ทสม. (โปรแกรมเสียบบัตร) แบบออฟไลน์ (ไม่ใช้อินเทอร์เน็ต) เพื่อตรวจสอบ ลำดับเลขหลังบัตรล่าสุด และเมื่อใช้โปรแกรมออฟไลน์ เรียบร้อยแล้ว ให้กลับมาแก้ไขเลขหลังบัตรให้ นับต่อจากการ รับสมัครแบบออฟไลน์ที่ได้ทำการสมัครไว้

เอ๊ะ!! อย่าลืมนำข้อมูลออฟไลน์ เข้าสู่ระบบด้วยนะคะ

## 2.1.2 การจัดการลายเซ็น เลือกเมนู

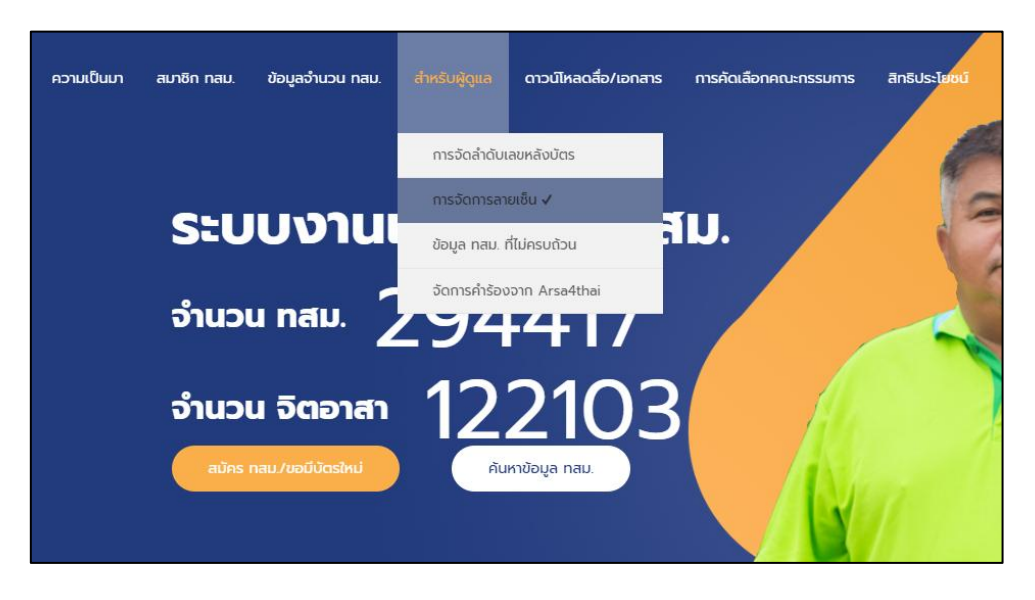

เมนู การจัดการลายเซ็น

 เข้าสู่ระบบการจัดการลายเซ็น ระบบจะแสดงชื่อจังหวัดของผู้ใช้งาน กรณีต้องการดูข้อมูลประจำ จังหวัด ให้กดปุ่ม "รายละเอียด" จากนั้นระบบจะแสดงหน้าต่างข้อมูลรายละเอียดของลายเซ็น

| ภาค                                              |                                                                                                    | ຈັงກວັດ                                                                                                    |  |
|--------------------------------------------------|----------------------------------------------------------------------------------------------------|----------------------------------------------------------------------------------------------------|--|
| ไม่ระ                                            | SzŲ                                                                                                    | เลือกจังหวัด คืนหา                                                                                                    |  |
|                                                  |                                                                                                    |                                                                                                    |  |
| ลำดับ                                            | จังหวัด                                                                                                    | ờαms                                                                                                    |  |
| 1                                                | กรุงเทพมหานคร                                                                                                    | รายละเอียด แท้ไข                                                                                                    |  |
| *                                                | หน้าแรก >> ระบบ ทสม. >> สำหรับผู้                                                                                                    | qua >>                                                                                                    |  |
| ×<br>Q                                           | <sup>ຫບ້າແຣກ &gt;&gt; ຣະບບ ກລນ. &gt;&gt; ສຳຫຣັບຄຸ</sup>                                                                                                    | <sup>๛»</sup><br><b>ประจำจังหวัด</b>                                                                                                    |  |
| لللہ<br>Q                                        | <sup>ເ</sup> ນ້າແຣກ >> ຣະບບ ກລນ. >> ສຳເຮັບຢູ<br><b>ງບ້ອນູລູດເ</b><br>ກວັດ :                                                                                                    | <sup>ดูแล &gt;&gt;</sup><br><b>ประจำจังหวัด</b><br>กรุงเทพมหานคร                                                                            |  |
| لم<br>الم<br>ت<br>ت<br>الم<br>الم<br>الم<br>الم  | หน้าแรก >> ระบบ กลม. >> สำหรับผู้<br><b>เว้ออมูลเ</b><br>หวัด :<br>ผู้มีอำนาจออกบัตร :                                                                                               | <sup>ดูแล &gt;&gt;</sup><br><b>ประจำจังหวัด</b><br>กรุงเทพมหานคร<br>เภยวตุพร บุรุษพัฒน์                                                     |  |
| <b>ຊ</b><br>ວັນທ<br>ຍ້ວຜູ້<br>ດຳແມ               | หน้าแรก >> ระบบ กลม. >> สำหรับผู้<br><b>วบ้อบู่อนู่อน</b><br>หวัด :<br>สูปอ่านาจออกบัตร :<br>เหน่งผู้มีอ่านาจออกบัตร :                                                               | ดูแล >><br><b>ประจำจังหวัด</b><br>กรุงเทพมหานคร<br>เทยอุพร บุรุษพัฒน์<br>ปสัดกระทรวงทรัพยากรรรรมชาติและสิ่งแวดล้อม                          |  |
| 🔌<br>Q<br>อังห<br>ชื่อผู้<br>ดำแน<br>วันเกี่     | หน้าแรก >> ระบบ กลม. >> สำหรับผู้<br>เว้ออมูลอน<br>หวัด :<br>ผู้มีอำนาจออกบัตร :<br>เหน่งผู้มีอำนาจออกบัตร :<br>ที่ประกาศรายชื่อ<br>ะกรรมการเครือข่าย กลม. :                         | ดูแล ≫<br><b>ประจำจังหวัด</b><br>กรุงเทพมหานคร<br>นายอตุพร บุรุษพัฒน์<br>ปลัดกระทรวงทรัพยากรรรรมชาติและสิ่งแวดล้อม<br>16 กันยายน 2563       |  |
| รังห<br>อ้อผู<br>ดำแน<br>อันที่<br>คณะ<br>อื่อผู | หน้าแรก >> ระบบ กลม. >> สำหรับผู้<br>ว <b>บ้อบมูลเ</b><br>หวัด :<br>สุปอำนาจออกบัตร :<br>เหน่งผู้มีอำนาจออกบัตร :<br>ที่ประกาศรายชื่อ<br>มะกรรมการเครือข่าย กลม. :<br>สู้ประสานงาน : | ดูแล >><br><b>ประจำจังหวัด</b><br>กรุงเทพมหานคร<br>นายอตุพร บุรุษพัฒน์<br>ปสัดกระทรวงทรัพยากรธรรมชาติและสิ่งแวดล้อม<br>16 กันยายน 2563<br>- |  |

- การแก้ไขข้อมูล "ลายเซ็นผู้มีอำนาจออกบัตร" เมื่อกดปุ่ม "แก้ไข" ระบบจะแสดงหน้าการแก้ไข ข้อมูลลายเซ็น
- 3) กรอกข้อมูล ที่ต้องการแก้ไข จากนั้นกดปุ่ม "บันทึก" เพื่อทำการบันทึกข้อมูล

| ความเป็นมา ข้อมูลจำนวน ทลม. ฐา     | ฐานข้อมูลวิทยากรจิตอาลา สำหรับผู้เ                                                                                                    | แล ดาวน์ไหลดสื่อ/เอกสาร     | การคัดเลือกคณะกรรมการ   | สิทธิประโยชน์                                    | ออกจากระบบ >  |
|------------------------------------|----------------------------------------------------------------------------------------------------|-----------------------------|-------------------------|--------------------------------------------------|---------------|
| กาะ                                | เรจัดการลายเซ็น                                                                                                    |                             |                         |                                                  |               |
| ດັກແດ້ດ -                          |                                                                                                    |                             |                         |                                                  |               |
| เชียงใหม่                          | 1.1                                                                                                    |                             |                         |                                                  |               |
| ชื่อผู้มีอำเ                       | ำนาจออกบัตร:                                                                                                    |                             |                         |                                                  |               |
| นายเจ                              | จริญฤทธิ์ สงวนสัตย์                                                                                                    |                             |                         |                                                  |               |
| ตำแหน่งร                           | งผู้มีอำนาจออกบัตร:                                                                                                    |                             |                         |                                                  |               |
| ผู้อ่าราย                          | ราชการจังหวัดเชียงใหม่                                                                                                    |                             |                         |                                                  |               |
| วันที่ประก<br>คณะกรรเ              | ะกาศรายชื่อ<br>โส่วันที่จังห                                                                                                    | วัดประกาศผลการคัดเลือ       | าทสม.                   |                                                  |               |
| mm/dc                              | dd/yyyy ** ระบบจะ                                                                                                    | นำวันที่ไปคำนวน วันหม       | าอายุของบัตรฯ สำหรับผู้ | ที่ตำแหน่ง ให้บัตรหมดอายุตามว <mark>าร</mark> ะก | ารดำรงตำแหน่ง |
| ชื่อผู้ประส                        | ะสานงาน:                                                                                                    |                             |                         |                                                  |               |
|                                    |                                                                                                    |                             |                         |                                                  |               |
| ເບລຣ໌ຕິດດ                          | ดต่อผู้ประสานงาน:                                                                                                    |                             |                         |                                                  |               |
|                                    |                                                                                                    |                             |                         |                                                  |               |
| email cio                          | ติดต่อผู้ประสานงาน:                                                                                                    |                             |                         |                                                  |               |
| อัพไหลด                            | osulow signature:                                                                                                    |                             |                         |                                                  |               |
| Choose                             | e File No file chaeen                                                                                                    |                             |                         |                                                  |               |
| 🖲 ໃช້ກ                             | ກາwເດັມ ເຮັກາwໃหມ່ ລບກາທ                                                                                                    | เดิม                        |                         |                                                  |               |
|                                    | ลายเซนต์ผู้                                                                                                    | ว่าเจริญฤทธิ์ สงวนสัตย์.jpg |                         |                                                  | _             |
| ** ภาพลายเซ็นต์พ้ำ                 | ง้นหลังโปร่งแสง                                                                                                    |                             | หากเปลี่ยนภาพใหม่ ใ     | ห้เลือกตัวเลือก "ใช้ภาพใหม่" 🖉 🕬                 | าพใหม่        |
| นามสกุลไฟล์ .png                   | ſ                                                                                                    | fund                        | หากไม่เลือก ภาพจะไม     | เถกเปลี่ยน!!                                     |               |
| ,                                  | C                                                                                                    |                             |                         | •                                                |               |
|                                    |                                                                                                    |                             |                         |                                                  |               |
| อัพโหลด                            | ດຮູປກາຫວັວ bg:                                                                                                    |                             |                         |                                                  |               |
| Choose                             | e File No file chosen                                                                                                    |                             |                         |                                                  |               |
| 🖲 ໃช້ກ                             | ภาพเดิม ใช้ภาพใหม่ ลบภาพ                                                                                                    | ເດັນ                        |                         |                                                  |               |
|                                    | 154044                                                                                                    |                             |                         |                                                  |               |
|                                    |                                                                                                    |                             |                         |                                                  |               |
|                                    |                                                                                                    | สุรุบคุณภาพส่น              |                         |                                                  |               |
|                                    | and the second second s | 10120 CMOC                  |                         |                                                  |               |
|                                    | :                                                                                                    |                             |                         |                                                  |               |
| ** 1                               | 18 du AA                                                                                                    |                             |                         |                                                  |               |
|                                    |                                                                                                    |                             |                         |                                                  |               |
|                                    | A O                                                                                                    | A STANDARD                  |                         |                                                  |               |
|                                    |                                                                                                    | WVIRONMENTAL QUAL           |                         |                                                  |               |
|                                    |                                                                                                    |                             |                         |                                                  |               |
|                                    |                                                                                                    |                             |                         |                                                  |               |
|                                    |                                                                                                    |                             |                         |                                                  |               |
| _                                  | -                                                                                                    |                             |                         |                                                  |               |
| Ŭuńn                               | n                                                                                                    |                             |                         |                                                  |               |
| 🐺 Final-20210714T02zip ^ 🐺 4. ausa | กหละบบฐานข้อมูzip ^                                                                                                    |                             |                         |                                                  | Show all ×    |

#### Тір

- 1. ช่อง "วันที่ประกาศรายชื่อ" ให้ใส่ *วันที่จังหวัดประกาศผลการคัดเลือก ทสม*.
- \*\* ระบบจะนำวันที่ไปคำนวน วันหมดอายุของบัตรฯ สำหรับผู้ที่ตำแหน่ง ให้บัตรหมดอายุตามวาระการดำรงตำแหน่ง
- 2. ภาพลายเซ็นต์ พื้นหลังต้องโปร่งแสง และเป็นไฟล์ นามสกุล .png (ภาพลายเซ็นต์จะได้ไม่ทับตัวหนังสือบนบัตร)

**3. เมนู จำนวน ทสม.** เป็นเมนูสำหรับการตรวจสอบจำนวน ทสม. ในรูปแบบต่าง ๆ ดังนี้

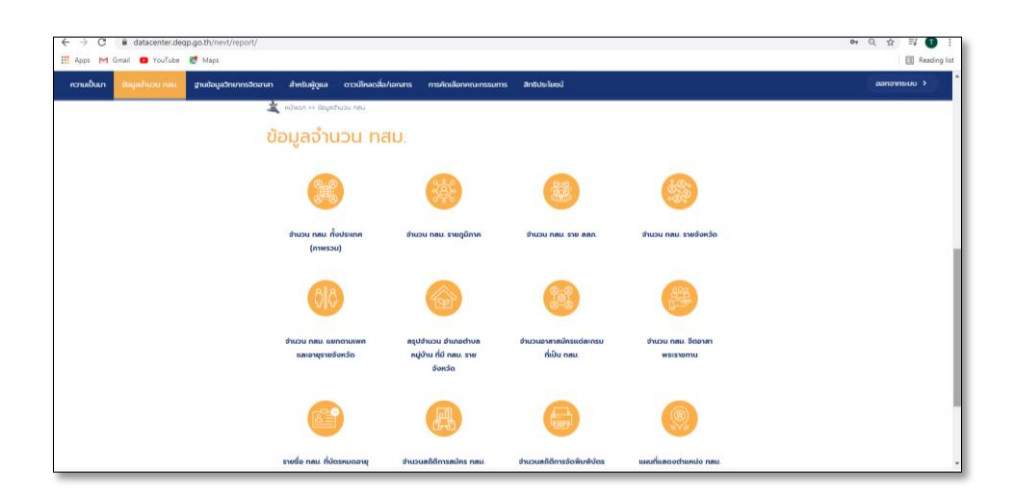

3.1 จำนวน ทสม. ทั้งประเทศ (ภาพรวม) ผู้ใช้งานสามารถเลือกดูรายละเอียดตาม จังหวัด เขต/ อำเภอ และแขวง/ตำบลได้ หากไม่ระบุจังหวัด ระบบจะรายงานภาพรวมจำนวน ทสม. ในแต่ละจังหวัด

 3.1.1 ผู้ใช้งานสามารถเลือกดูรายละเอียดตาม จังหวัด เขต/อำเภอ และแขวง/ตำบลได้ หากไม่ระบุจังหวัด ระบบจะรายงานภาพรวมจำนวน ทสม. ในแต่ละจังหวัด

| → C 🔒 datacenter.deqp.go.<br>Apps M Gmail 🖸 YouTube 🛃 | th/nevt/report/r<br>Maps | nember-overview/            |                           |                                  |            | ⇔ ☆ 🗐 🗊<br>≣ Reading |
|-------------------------------------------------------|--------------------------|-----------------------------|---------------------------|----------------------------------|------------|----------------------|
| เวามเป็นมา ข้อมูลจำนวน กละ                            | ฐานข้อมู                 | ลวิทยากรจิตอาลา สำหรับผู้ดุ | แล ดาวน์โหลดสื่อ/เอกลาร ก | กรคัดเลือกคณะกรรมการ สิทธิประโยช | รน์        | sononns⊧uu >         |
|                                                       | สำดับ                    | จังหวัด                     | จำนวนที่สมัครจากส่วนกลาง  | จำนวนที่สมัครจากภูมิภาค          | รวมทั้งหมด |                      |
|                                                       | 1                        | กรุงเทพมหานคร               | 1,837                     | 216                              | 2,053      |                      |
|                                                       | 2                        | ns:d                        | 61                        | 947                              | 1,008      |                      |
|                                                       | 3                        | กาญอนบุรี                   | 95                        | 3,944                            | 4,039      |                      |
|                                                       | 4                        | กาฟสินธุ์                   | 56                        | 5,111                            | 5,167      |                      |
|                                                       | 5                        | กำแพงเพชร                   | 165                       | 3,327                            | 3,492      |                      |
|                                                       | 6                        | ขอนแก่น                     | 81                        | 4,739                            | 4,820      |                      |
|                                                       | 7                        | อันทบุรี                    | 82                        | 1,822                            | 1,904      |                      |
|                                                       | 8                        | ฉะเชิงเกรา                  | 183                       | 1,946                            | 2,129      |                      |
|                                                       | 9                        | ชลบุรี                      | 157                       | 1,806                            | 1,963      |                      |
|                                                       | 10                       | ชัยนาท                      | 102                       | 2,836                            | 2,938      |                      |
|                                                       | 11                       | ອັຍກູມົ                     | 70                        | 3,585                            | 3,655      |                      |
|                                                       | 12                       | ų́uws                       | 71                        | 1,100                            | 1,171      |                      |
|                                                       | 13                       | เชียงราย                    | 269                       | 3,499                            | 3,768      |                      |

รายงานภาพรวมจำนวน ทสม. รายจังหวัด

3.1.2 กรณีเลือกแต่จังหวัด ระบบจะรายงานจำนวนแยกตาม อำเภอ และ ตำบลที่อยู่ใน

| M Gnail O YouTube | Maps                             |                                    |                       |               | El Rea       |
|-------------------|----------------------------------|------------------------------------|-----------------------|---------------|--------------|
| ກປັນເກ ຜ່ວນສະການວ | น ทสน ฐานป้อมูลวักยากรจิตอาสา    | สำหรับผู้ดูแล ดาวน์โหลดสื่อ/เอกสาร | การคัดเสือกคณะกรรมการ | สิทธิประโยชน์ | ออกจากระบบ > |
|                   | 🌋 หม้ายรก >> จำนวน กลน. ทั้งประก | T (01WS2U)                         |                       |               |              |
|                   |                                  |                                    |                       |               |              |
|                   | จานวน ทสม. ท                     | เงประเทศ (ภาพร:                    | on)                   |               |              |
|                   | taute                            |                                    |                       |               |              |
|                   | กาญอนบุรี                        |                                    |                       |               |              |
|                   | 172                              |                                    |                       |               |              |
|                   | เขต/อำเภอ                        |                                    |                       |               |              |
|                   | - mary                           |                                    |                       |               |              |
|                   | แขวง/ตำบล                        |                                    |                       |               |              |
|                   | lús:ų                            |                                    |                       |               |              |
|                   | dum                              |                                    |                       |               |              |
|                   | SonSo                            | อำเภอ                              | chua                  | สำนวน ทสม.    |              |
|                   |                                  |                                    | naoulo                | 41            |              |
|                   |                                  |                                    | จรเต้เคือก            | 66            |              |
|                   |                                  | ต่านมะขามเตีย (4 ต่านล)            | ตามมะยามเต้อ          | 98            |              |
|                   |                                  |                                    | nuoolai               | 44            |              |
|                   |                                  | รวมทั้ง                            | ว่าเกอ                | 249           |              |
|                   |                                  |                                    | 200                   | 15            |              |
|                   |                                  |                                    | (TRAIL)               | 7             |              |
|                   |                                  |                                    | Dillos                |               |              |
|                   |                                  |                                    | Gabit                 | 2             |              |
|                   |                                  | ทองหาภูมิ (7 chua)                 | ลินกัน                | 28            |              |
|                   |                                  |                                    | สหกรณ์ปีคม            | 5             |              |
|                   |                                  |                                    | Routedo               | 19            |              |
|                   |                                  |                                    | กินตาต                | 2             |              |
|                   |                                  | รวมทั้ง                            | ว่าเภอ                | 78            |              |
|                   |                                  |                                    |                       |               |              |

รายงานภาพรวมจำนวน ทสม. เลือกตามจังหวัด

3.1.3 กรณีเลือกจังหวัดและอำเภอ ระบบจะรายงานจำนวนแยกตาม ตำบล และหมู่ที่ ของจังหวัดและอำเภอนั้น ๆ

| allian desertation |             | durt slows  | mailleanta/serve    | การกัดเรือดกละกรรมเพร          | Soft in Junui |            | anonenee |
|--------------------|-------------|-------------|---------------------|--------------------------------|---------------|------------|----------|
|                    |             |             | CI LOURACAD/ID/AILS | Transference in the same state | UNCOSTOCI     |            |          |
|                    |             | -<br>Engles | 20 102000           |                                |               |            |          |
|                    | o lugu nau. | noosa       | 11FI (111WS.        |                                |               |            |          |
|                    | จังหวัด     |             |                     |                                |               |            |          |
|                    | กาญอนบุรี   |             |                     |                                |               |            |          |
|                    | ເขต/ອຳເກອ   |             |                     |                                |               |            |          |
|                    | ศรีสวัสด์   |             |                     |                                |               |            |          |
|                    | una dana    |             |                     |                                |               |            |          |
|                    | lús:u       |             |                     |                                |               |            |          |
|                    | Aut.        |             |                     |                                |               |            |          |
|                    |             |             |                     |                                |               |            |          |
|                    | 50630       |             | 01010               | URM                            | ng            | onusu neu. |          |
|                    |             |             |                     |                                | 1             | n          |          |
|                    |             |             |                     | unioci (4 muj)                 | 2             | 10         |          |
|                    |             |             |                     |                                | 3             | 17         |          |
|                    |             |             |                     |                                | 5             | 10         |          |
|                    |             |             |                     | รวมทั้งต่ามล                   | 4             | 48         |          |
|                    |             |             |                     | december of the B              | 6             | 12         |          |
|                    |             |             |                     | ດານແນເລລບ (2 ທຢູ)              | 7             | 5          |          |
|                    |             |             |                     | รวมทั้งต่านล                   | 2             | 17         |          |
|                    |             |             |                     |                                | 1             | 1          |          |
|                    |             |             |                     | ศากระดาน (3 หมู)               | 2             | 2          |          |
|                    |             |             |                     |                                | 4             | n          |          |
|                    |             |             |                     | รวมทั้งต่านล                   | з             | 14         |          |
|                    |             |             |                     |                                |               |            |          |

รายงานภาพรวมจำนวน ทสม. เลือกตามอำเภอ

3.1.4 กรณีเลือกจังหวัด อำเภอ และตำบล ระบบจะรายงานเฉพาะแยกตามหมู่

ที่อยู่ในจังหวัด อำเภอและตำบลที่กำหนด

| idun dayahunu nau grud | ใอมูลดักเกกรอิตอาสา สำหรับผู้ดูแล ดาวน์ไหลดส่ | อ/เอกสาร การคัดเลือกคณะกรรม | ms Anõusleeú    |    |            | <ul><li>uusinense</li></ul> |
|------------------------|-----------------------------------------------|-----------------------------|-----------------|----|------------|-----------------------------|
|                        | 🔌 nihesn >> shusu neu dausune                 | (miessu)                    |                 |    |            |                             |
|                        | จำนวน ทสม. ทั้                                | งประเทศ (ภาพ:               | (uca            |    |            |                             |
|                        | จังหวัด                                       |                             |                 |    |            |                             |
|                        | กาณอนบุรี                                     |                             |                 |    |            |                             |
|                        | ເບຕ/ວຳເກວ                                     |                             |                 |    |            |                             |
|                        | กรีสวัสด์                                     |                             |                 |    |            |                             |
|                        | แขวง/ต่ำบล                                    |                             |                 |    |            |                             |
|                        | untoo                                         |                             |                 |    |            |                             |
|                        | dur.                                          |                             |                 |    |            |                             |
|                        | Jan3a                                         | duno                        | chua            | nų | อำนวน กลม. |                             |
|                        |                                               |                             |                 | 1  | 13         |                             |
|                        |                                               |                             | unders 14 mills | 2  | 10         |                             |
|                        | กาณอนบุรี                                     | กรัสวัลดั                   | to not (4 mg)   | з  | 17         |                             |
|                        |                                               |                             |                 | 5  | 10         |                             |
|                        |                                               |                             | surbohuca       | 4  | 48         |                             |
|                        |                                               |                             |                 |    |            |                             |

รายงานภาพรวมจำนวน ทสม. เลือกตามตำบล

3.2 จำนวน ทสม. รายภูมิภาค ระบบจะแสดงจำนวน ทสม. ในรูปแบบกราฟแท่งและตาราง โดยแบ่ง จำนวนตามภูมิภาค ดังนี้ ภาคเหนือ ภาคกลาง ภาคตะวันออก ภาคตะวันออกเฉียงเหนือ ภาคตะวันตก และภาคใต้

|                             | /nent/teport/member-region/<br>gs                                                                    | ભ ☆ II 🚺 :<br>II Reading list    |
|-----------------------------|----------------------------------------------------------------------------------------------------|----------------------------------|
| ความเป็นมา ช้อมูลจำนวน ทสม. | ฐานข้อมูลวิทยากรวิดอาลา สำหรับผู้ดูแล ดาวนี้เหลดสื่อ/เอกสาร การกัดเดือกกณะกรรมการ สิทธิประโยชน์      | ออกจากระบบ >                     |
|                             | น้ำของ ว่าน้ำขาย เสมาร์                                                                              |                                  |
| 1                           | จำนวน ทสม. รายภูมิภาค                                                                                |                                  |
|                             | กราฟแห่งแสดงบัญลุลสรูปร้านวนสมาชิก ทสม, ทั่วประเทศ แบ่งตามภูมิภาค<br>คดในประชาศ เรื่องข้อมุลายรัศรโล |                                  |
|                             | 10%                                                                                                  |                                  |
|                             | 2 73 - 2223 as                                                                                       |                                  |
|                             | 2%                                                                                                   |                                  |
|                             | ควรสอง ความสะใหมด ความสะใหมดต่อการโลก ความได้ ความหน้อ<br><sub>apploam.com</sub>                     |                                  |
| # P 🗉 🔒 🖬 🖨                 | 🍬 🖬 🕺 😰 🌀 h                                                                                          | ∧ ∰ 40) ♥ 1m0 15:53<br>30/5/2564 |

กราฟแท่งแสดงจำนวน ทสม. แบ่งตามภูมิภาค

| 🗎 datacenter.deqp.go.th, | 'nevt/report/member-region/ |                      |                                  |                             |          | <b>0</b> + ☆ |
|--------------------------|-----------------------------|----------------------|----------------------------------|-----------------------------|----------|--------------|
| ข้อมูลอำนวน ทสม.         | ฐานข้อมูลวิทยากรจิตอาสา     | สำหรับผู้ดูแล ดาวน์ไ | หลดสื่อ/เอกสาร การคัดเลือกคณะกรร | รมการ สิทธิประโยชน์         |          | ออกจากระเ    |
|                          | ກາຄ                         | จังหวัด              | จำนวนผู้สมัครจากส่วนกลาง         | จำนวนผู้สมัครจากส่วนภูมิภาค | ຈຳນວນຮວມ |              |
|                          |                             | กรุงเทพมหานคร        | 1,837                            | 216                         | 2,053    |              |
|                          |                             | กำแพงเพชร            | 165                              | 3,327                       | 3,492    |              |
|                          |                             | ชัยนาท               | 102                              | 2,836                       | 2,938    |              |
|                          |                             | นครบายก              | 75                               | 711                         | 786      |              |
|                          |                             | นกรปฐม               | 143                              | 1,730                       | 1,873    |              |
|                          |                             | นครสวรรค์            | 210                              | 1,703                       | 1,913    |              |
|                          |                             | นนทบุรี              | 184                              | 2,034                       | 2,218    |              |
|                          |                             | ปทุมรานี             | 124                              | 1,930                       | 2,054    |              |
|                          |                             | พระนครศรีอยุธยา      | 407                              | 6,943                       | 7,350    |              |
|                          |                             | woos                 | 391                              | 1,559                       | 1,950    |              |
|                          |                             | พีษณุโลก             | 99                               | 4,887                       | 4,986    |              |
|                          | menero                      | เพชรบูรณ์            | 150                              | 10,114                      | 10,264   |              |
|                          |                             | ลพบุรี               | 61                               | 2,033                       | 2.094    |              |

# ตารางแสดงจำนวน ทสม. แบ่งตามภูมิภาค

3.3 จำนวน ทสม. ราย สสภ. ระบบจะแสดงจำนวน ทสม. ในรูปแบบกราฟแท่งและตาราง โดยแสดงจำนวนรวมตาม สสภ. 1 -16

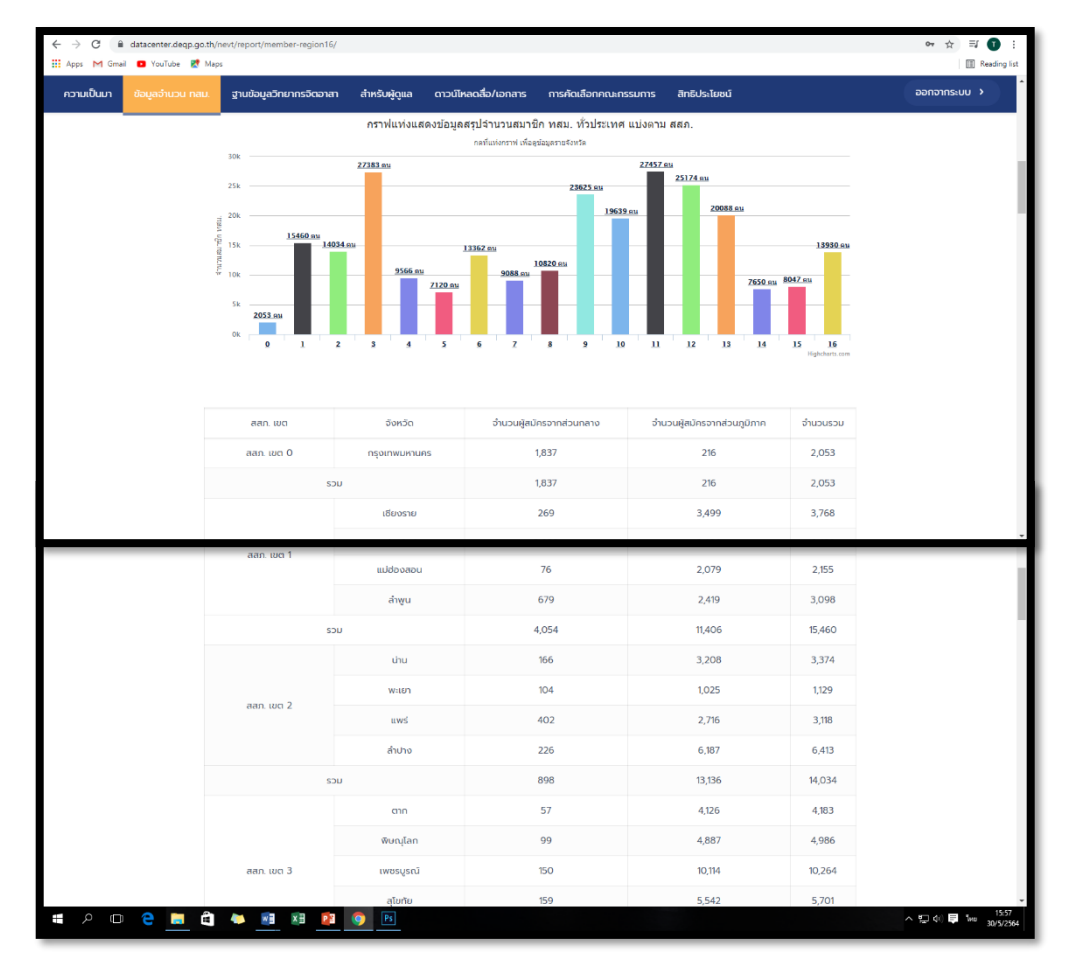

3.4 จำนวน ทสม. รายจังหวัด ผู้ใช้งานสามารถเลือกดูจำนวน ทสม. ได้จากจังหวัดและอำเภอ ที่ต้องการ โดยระบบจะแสดงข้อมูล ชื่ออำเภอ ตำบล และหมู่บ้าน ที่มี ทสม.

| ← → C ■ ■ Apps ► Greet | i datacenter.degp.go.th/m<br>i 🧰 touTube 🛃 Mapo | evt/report/inember-moo/         |                     |                           |                       |               |   | 9+ ☆ 및 🚺 !<br>E Reading Lat |
|------------------------|-------------------------------------------------|---------------------------------|---------------------|---------------------------|-----------------------|---------------|---|-----------------------------|
| กวามเป็นมา             | ขอมูลสำนวน กลน                                  | ฐานชื่อมูลวิทยากรจิดอาลา        | dhusbuigqua         | ดาวน์ไหลงสื่อ/เอกสาร      | การคัดเสือกคณะกรรมการ | สิทธิประโยชน์ |   | ออกจากระบบ                  |
|                        |                                                 |                                 |                     |                           |                       |               |   |                             |
|                        | *                                               | . หน้าแรก >> อำนวน กลน รายอือ   | da                  |                           |                       |               |   |                             |
|                        | ວັ                                              | ำนวน ทสม. !                     | รายจังห             | າວັດ                      |                       |               |   |                             |
|                        | ວັດ                                             | าวัด<br>ไประบุ                  |                     |                           |                       |               |   |                             |
|                        | ເບດ<br>                                         | เ/อำเภอ<br>ไประชุ               |                     |                           |                       |               |   |                             |
|                        |                                                 |                                 |                     |                           |                       |               |   |                             |
|                        |                                                 |                                 |                     |                           |                       |               |   |                             |
|                        | ac                                              | วนสิมสิทธิ์ พ.ศ. 2558 ตามพระราช | บัญญัติสืบสิทธิ์ พ. | ก. 2537 กรมส่งเสริมกุณภาพ | ส์อธวดสัฒน            |               | 1 |                             |

แสดงจำนวน ทสม. รายจังหวัด

| ข้อมูลว่านวน กลม. | ฐานข้อมูลอีกมากรอิตอาสา | สำหรับผู้ดูแล | ดาวบังลดสื่อ/เอกสาร  | การคัดเสือกกณะกรรมการ      | ānē.dsa1 | ມບຕ໌ |            |
|-------------------|-------------------------|---------------|----------------------|----------------------------|----------|------|------------|
| (Au               | 1                       |               |                      |                            |          |      |            |
|                   | Sando                   |               | อำเภอ                | chua                       |          | нці  | จำนวน ทสม. |
|                   |                         |               |                      |                            |          | 1    | 5          |
|                   |                         |               |                      |                            |          | 2    | 12         |
|                   |                         |               |                      |                            |          | 3    | 25         |
|                   |                         |               |                      |                            |          | 5    | 3          |
|                   |                         |               |                      |                            |          | 7    | 2          |
|                   |                         |               |                      |                            |          | 8    | 1          |
|                   |                         |               |                      |                            |          | 9    | 14         |
| -                 |                         |               |                      |                            | -        | 10   | 2          |
|                   |                         |               |                      |                            |          | 3    | 2          |
|                   |                         |               |                      |                            |          | 4    | 3          |
|                   |                         |               |                      |                            |          | 5    | 3          |
|                   |                         |               |                      |                            |          | 7    | 3          |
|                   |                         |               |                      | ບ້າຕາລ (ບີ 14 ແມ່)         |          | 8    | 4          |
|                   |                         |               |                      |                            |          | 9    | 4          |
|                   |                         | únav          | ล (3 chua, 52 หมู่)  |                            |          | 10   | 4          |
|                   |                         |               |                      |                            |          | 11   | 3          |
|                   |                         |               |                      |                            |          | 12   | 3          |
|                   |                         |               |                      |                            |          | 13   | 2          |
|                   |                         |               |                      |                            |          | 14   | 4          |
|                   |                         |               |                      |                            |          |      |            |
|                   |                         |               |                      |                            |          | 2    | 12         |
|                   |                         |               |                      |                            |          | 3    | 1          |
|                   |                         |               |                      |                            |          | 5    | 5          |
|                   |                         |               |                      | สันสลี (มี 9 หมู่)         |          | 9    | 1          |
|                   |                         |               |                      |                            |          | 10   | 1          |
|                   |                         |               |                      |                            |          | 11   | 109        |
|                   |                         |               |                      |                            |          | 12   | 32         |
|                   |                         |               |                      |                            |          | в    | 1          |
|                   |                         |               |                      | souried                    | hua      |      | 163        |
|                   |                         |               |                      | รวมทั้งอ่าเกอ เวียงบ่าเป้า |          |      | 406        |
|                   |                         |               | รวมทั้งจังหวัด เชียง | ราย                        |          |      | 3,768      |

ตารางแสดงจำนวน ทสม. รายจังหวัด

#### 3.5 จำนวน ทสม. แยกตามเพศและอายุ

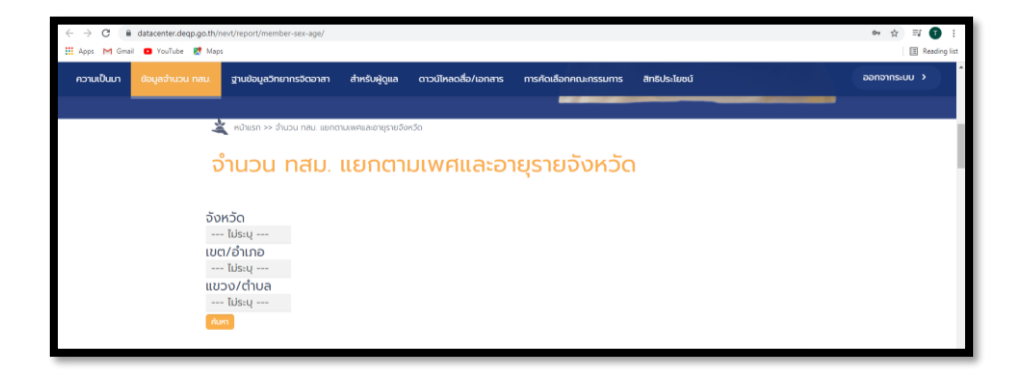

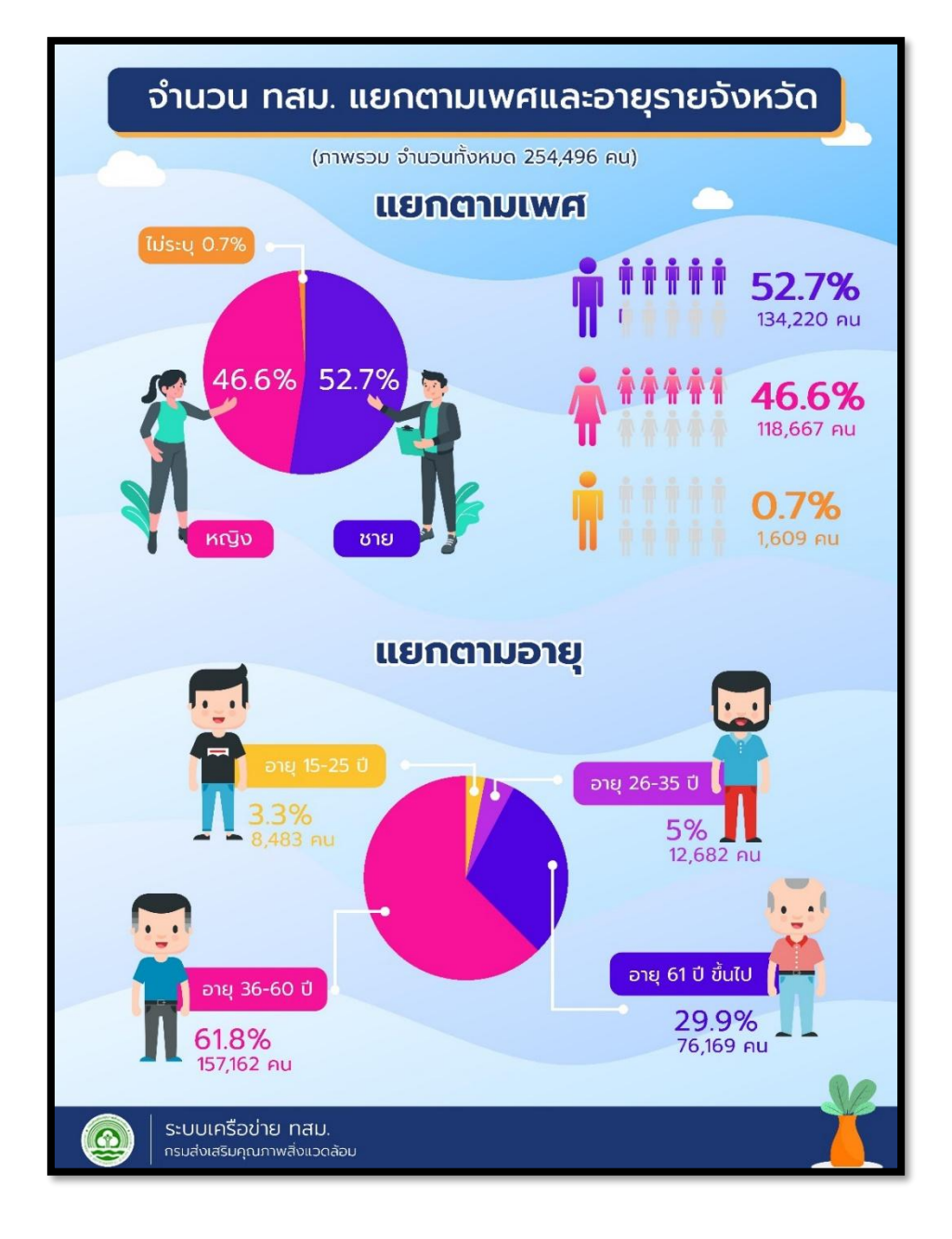

|   |        | ono insocio la 1 a insol | ผู้ดูแล ดาวน์ไห | หลดสื่อ/เอกสาร | การคัดเสีย           | อกคณะกรรมก | າາຣ ສົກຣັປ: | ະໂຍບບົ  |              | ออกจาก |
|---|--------|--------------------------|-----------------|----------------|----------------------|------------|-------------|---------|--------------|--------|
|   |        | รายงาเ                   | นสมาชิกเครือ    | ข่าย ทสม. โด   | ายแยกข้อ             | มูลตาม เง  | พศ และอาย   | ł       |              |        |
|   | intu . | 20120                    |                 | เพศ            | อายุอยู่ระหว่าง (คม) |            |             |         |              |        |
|   | encio  | JUNJU                    | ชาย             | หญิง           | ไม่ระบุ              | 15-25      | 26-35       | 36-60   | 63 ปี อื่นไป |        |
|   | 1      | กรุงเทพมหานคร            | 573             | 1,454          | 26                   | 49         | 79          | 820     | 1,105        |        |
|   | 2      | กระบี่                   | 542             | 456            | 10                   | 53         | 92          | 664     | 199          |        |
|   | 3      | กาญอนบุรี                | 2,633           | 1,380          | 26                   | 84         | 238         | 2,720   | 997          |        |
|   | 4      | กาศสินธุ์                | 2,953           | 2,190          | 24                   | 37         | 129         | 3,440   | 1,561        |        |
|   | 5      | ท่าแพงเพชร               | 1,995           | 1,480          | 17                   | 77         | 171         | 2,274   | 970          |        |
|   | 6      | ขอมแก่น                  | 2,823           | 1,983          | 14                   | 34         | 118         | 2,831   | 1,837        |        |
|   | 7      | อันทบุรี                 | 1,069           | 819            | 16                   | 57         | 98          | 1,215   | 534          |        |
|   | 8      | ฉะเชิงเกรา               | 932             | 1,182          | 15                   | 58         | 82          | 1,139   | 850          |        |
|   | 9      | ชลบุรี                   | 640             | 1,305          | 18                   | 137        | 150         | 903     | 773          |        |
| _ | 70     | หมองคาย                  | 2,563           | 2,013          | 13                   | 150        | 164         | 2,703   | 1,572        | -      |
|   | 71     | หนองบัวลำกู              | 689             | 1,167          | 9                    | 28         | 60          | 1,184   | 593          |        |
|   | 72     | ย่างกอง                  | 208             | 561            | 6                    | 16         | 29          | 346     | 384          |        |
|   | 73     | อำนาจเจริญ               | 1,879           | 1,658          | 8                    | 58         | 101         | 2,473   | 913          |        |
|   | 74     | อุตรธานี                 | 1,945           | 2,317          | 30                   | 161        | 198         | 2,434   | 1,499        |        |
|   | 75     | ລຸດຣດັດກ໌                | 1,267           | 960            | 22                   | 46         | 56          | 1,324   | 823          |        |
|   | 76     | อุทัยธานี                | 1,330           | 871            | 10                   | 61         | 100         | 1,486   | 564          |        |
|   | 77     | อุบลราชรานี              | 5,616           | 4,241          | 62                   | 279        | 499         | 6,642   | 2,499        |        |
|   |        | sou                      | 134,220         | 118,667        | 1,609                | 8,483      | 12,682      | 157,162 | 76,169       |        |

จำนวน ทสม. แบ่งตามเพศและอายุ

3.6 สรุปจำนวน อำเภอ ตำบล หมู่บ้าน ที่มี ทสม. รายจังหวัด แสดงข้อมูลเปรียบเทียบ จำนวน ทสม. กับขอบเขตกรมการปกครอง โดยเปรียบเทียบจากจำนวน อำเภอ ตำบล และหมู่บ้าน

| 🛓 หม้าแรก                   | >>> สรุปจำนวน อำเภอต่าม | หมู่บ้าน ที่ต่ | ว์ กลม. รายจังหว่ | a                        |                           |                                |                   |             |                     |  |
|-----------------------------|-------------------------|----------------|-------------------|--------------------------|---------------------------|--------------------------------|-------------------|-------------|---------------------|--|
| สรุปฉ่                      | ่ำนวน อำ                | เภอเ           | ตำบลผ             | หมู่บ้าน                 | เ ที่มี ท                 | สม. รา                         | ยจังห             | วัด         |                     |  |
|                             |                         |                |                   |                          |                           |                                |                   |             |                     |  |
| <b>ป็งบประมา</b><br>ไม่ระบุ | a                       |                |                   |                          |                           |                                |                   |             |                     |  |
| แล้วเจรามสาม                |                         |                |                   |                          |                           |                                |                   |             |                     |  |
| Ŭ                           |                         |                |                   |                          |                           |                                |                   |             |                     |  |
| แลดงรายงาน                  |                         |                |                   |                          |                           |                                |                   |             |                     |  |
| -                           | รายงานสรุปจำนะ          | ่นสมาขึ        | รักเครือข่าย      | ม ทสม. เปรี              | ียบเทียบกับเ              | จำนวนหมู่บ้                    | าน ตำบล อ่        | าเภอ จังหว้ | a                   |  |
|                             | _                       |                | I                 | ละจำนวมร                 | วมของประเท                | าศ                             |                   |             |                     |  |
|                             | รายงานสรุปจำนะ          | งนสมาขึ        | รักเครือข่าย<br>แ | ม ทสม. เปรี<br>เละจำนวนร | ียบเทียบกับ<br>วมของประเท | จำนวนหมู่บ้ <sup>.</sup><br>าศ | าน ตำบล อํ        | าเภอ จังหว้ | io.                 |  |
|                             |                         |                | ే                 | านวนรวมของปร             | :00                       | 5                              | านวนที่มีสมาชิก r | าสม.        |                     |  |
| ລຳດັບ                       | จังหวัด                 | สสภ.           | ວຳເກວ             | ตำบล                     | หมู่บ้าน                  | อำเภอ                          | ต่ามล             | หมู่บ้าน    | รวม ทสม.<br>ทั้งหมด |  |
| 1                           | กรุงเทพมหานคร           | 0              | 50                | 180                      |                           | 50                             | 153               | 250         | 2,053               |  |
| 2                           | เซียงราย                | 1              | 18                | 124                      | 1,755                     | 18                             | 118               | 851         | 3,768               |  |
| 3                           | เชียงใหม่               | 1              | 25                | 204                      | 2,066                     | 25                             | 182               | 956         | 6,439               |  |
| 4                           | แม่ฮ่องสอน              | 1              | 7                 | 45                       | 415                       | 7                              | 45                | 300         | 2,155               |  |
| 5                           | ล่าพูน                  | 1              | 8                 | 51                       | 578                       | 8                              | 48                | 343         | 3,098               |  |
| 6                           | uhu                     | 2              | 15                | 99                       | 893                       | 15                             | 98                | 596         | 3,374               |  |
| 7                           | พะเยา                   | 2              | 9                 | 68                       | 806                       | 9                              | 42                | 186         | 1,129               |  |
| R                           | IIWć                    | 2              | 8                 | 78                       | 708                       | 8                              | 78                | 567         | 3.118               |  |
| 70                          | พ่งงา                   | 15             | 8                 | 48                       | 321                       | 8                              | 47                | 242         | 2,012               |  |
| 71                          | ភូកើព                   | 15             | 3                 | 17                       | 103                       | 3                              | 17                | 93          | 792                 |  |
| 72                          | s:uao                   | 15             | 5                 | 30                       | 178                       | 5                              | 30                | 155         | 1,813               |  |
| 73                          | นราธีวาส                | 16             | 13                | 77                       | 593                       | 13                             | 77                | 426         | 2,217               |  |
| 74                          | ປັດຕານີ                 | 16             | 12                | 115                      | 642                       | 12                             | 91                | 258         | 1,360               |  |
| 75                          | ມະລາ                    | 16             | 8                 | 58                       | 380                       | 8                              | 57                | 252         | 1,778               |  |
| 76                          | สงขลา                   | 16             | 16                | 127                      | 1,023                     | 16                             | 87                | 357         | 2,255               |  |
| 77                          | aga                     | 16             | 7                 | 36                       | 279                       | 7                              | 36                | 283         | 6,320               |  |
|                             | SOU                     |                | 928               | 7,435                    | 75,032                    | 929                            | 6,769             | 39,721      | 254,496             |  |
|                             |                         |                |                   |                          |                           |                                |                   |             |                     |  |
| <br>                        |                         |                |                   |                          |                           |                                |                   |             |                     |  |
|                             |                         |                |                   |                          |                           |                                |                   |             |                     |  |

3.6.1 สามารถเลือกดูจำนวน ทสม. ตามปีงบประมาณและตามปี พ.ศ. ได้

**4. จำนวนข้อมูล ทสม.** เป็นเมนูสำหรับการเรียกดูสถิติข้อมูล จำนวน ทสม. โดยสามารถเรียกดูได้หลากหลาย ตามความต้องการ ดังนี้

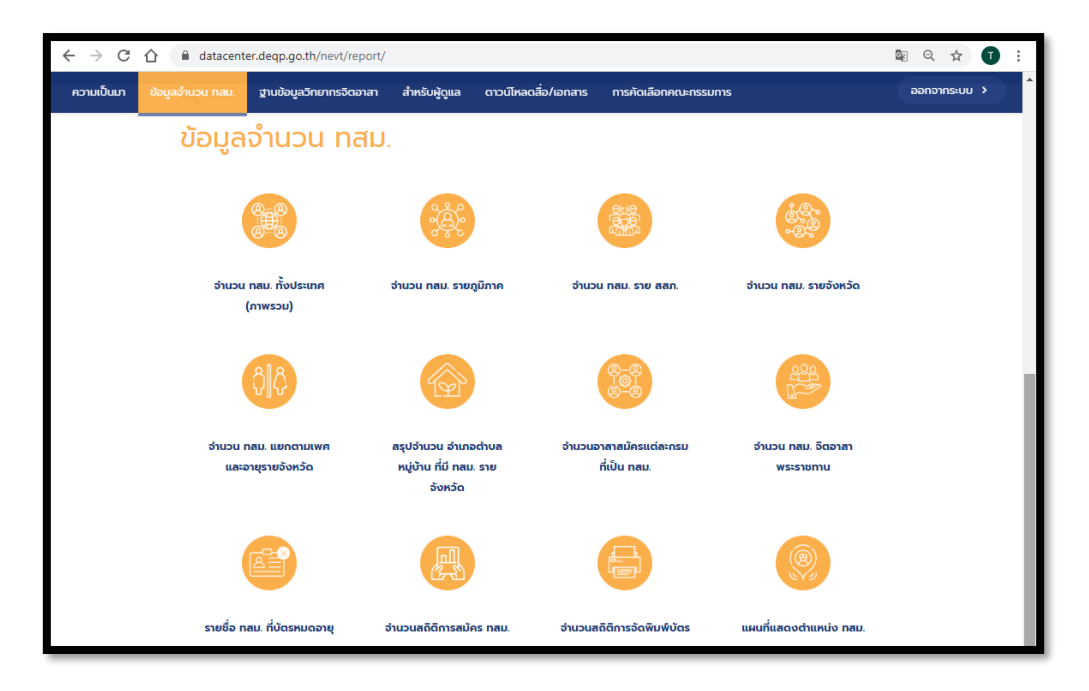

จำนวนข้อมูล ทสม.

- ≽ จำนวน ทสม. ทั้งประเทศ
- 🕨 จำนวน ทสม. รายภูมิภาค
- ≽ จำนวน ทสม. ราย สสภ.
- 🕨 จำนวน ทสม. รายจังหวัด
- 🕨 จำนวน ทสม. แยกตามเพศและอายุ รายจังหวัด
- ➤ สรุปจำนวน อำเภอ ตำบล หมู่บ้าน ที่มี ทสม.
- 🕨 จำนวนอาสาสมัครแต่ละกรมที่เป็น ทสม.
- 🕨 จำนวน ทสม. จิตอาสาพระราชทาน
- ≻ รายชื่อทสม. ที่บัตรหมดอายุ
- 🕨 จำนวนสถิติการสมัคร ทสม.
- ▶ จำนวนสถิติการจัดพิมพ์บัตร ทสม.
- ≻ แผนที่แสดงตำแหน่ง ทสม.

เพื่อค้นหารายชื่อสมาชิก ดูรายละเอียดข้อมูลของสมาชิกรายบุคคล รวมไปถึงการแก้ไขข้อมูลต่าง ๆ ของสมาชิก และสามารถบันทึกรายชื่อสมาชิกเป็นไฟล์ MS Excel ได้

5.1 ขั้นตอนการค้นหารายชื่อเพื่อดูรายละเอียดสมาชิก และการนำออกเป็นไฟล์ MS Excel

5.1.1 คลิกที่เมนู "ค้นหาข้อมูล ทสม."

5.1.2 เลือกตัวกรองการค้นหา เพื่อลดจานวนผลลัพธ์ของการค้นหา (สามารถค้นหาได้ตาม ชื่อ, นามสกุล, เลขประจำตัว, ด้านความเชี่ยวชาญ, ตำแหน่ง ทสม., เครือข่ายที่สังกัด, ทสม. ที่ยังไม่ได้อนุมัติ, การเป็นจิตอาสา, ที่อยู่ตาม ตำบล อำเภอ และจังหวัด, การออกบัตรจากส่วนกลางหรือส่วนจังหวัด, สมาชิกที่มี รูปภาพ, ผ่านการอบรมหลักสูตรมาตรฐาน ทสม., ยังไม่เคยออกบัตร, เสียชีวิต, ที่อยู่ ทสม. ไม่ตรงกับที่อยู่ตาม ทะเบียนบ้าน) จากนั้นกดปุ่ม "ค้นหา"

| $\leftrightarrow$ $\rightarrow$ C $\triangle$ | datacer | ter.deqp.go.th/nevt/mem            | ber-search/   |                                             |                                            |               | 8 <sub>2</sub> C | 2 🕁   | ≡l     | Ū | :  |
|-----------------------------------------------|---------|------------------------------------|---------------|---------------------------------------------|--------------------------------------------|---------------|------------------|-------|--------|---|----|
| ความเป็นมา ข้อมูลจำนว                         | u nav.  | ฐานข้อมูลวิทยากรจิตอาสา            | สำหรับผู้ดูแล | ดาวน์โหลดสื่อ/เอกสาร                        | การคัดเลือกคณะกรรมการ                      |               |                  | ronge | เกระบบ |   | ^  |
|                                               |         | v                                  |               |                                             |                                            |               |                  |       |        |   |    |
|                                               | ค้นห    | ก                                  |               |                                             |                                            |               |                  |       |        |   |    |
|                                               |         | ชื่อ-สกุล/เลขบัตรประ               | ซาชน          | จังหวัด<br>ไม่ระบุ                          |                                            |               |                  |       |        |   |    |
|                                               |         | ด้านความเชี่ยวชาญ<br>ไม่ระบุ       |               | เขต/อำเภอ<br>ไม่ระบุ                        |                                            |               |                  |       |        |   |    |
|                                               |         | ตำแหน่ง<br>ไม่ระบุ                 |               | แขวง/ตำบล<br>ไม่ระบุ                        |                                            |               |                  |       |        |   |    |
|                                               |         | สังกัดเครือข่าย ทสม.               | และ           | การออกบัตร<br>ไม่ระบุ                       | การ                                        |               |                  |       |        |   | J. |
|                                               |         | nสม. 0 ปม. 0 อส<br>ns. 0 nu. 0 nu. | ส. 🗆 ทช. 🗆    | ข้อมูลรูปภาพ<br>• ไม่ระบุ<br>รูปภาพ         | สมาชิก<br>อ <b>ไม่มีรูปภาพ</b> อ <b>มี</b> |               |                  |       |        |   | I  |
|                                               |         | การอนุมัติ                         |               |                                             |                                            |               |                  |       |        |   |    |
|                                               |         | 🗆 ทสม. ที่ยังไม่ได้อนุ             | ຸເມັຕົ        |                                             |                                            |               |                  |       |        |   |    |
|                                               |         | คุณสมบัติอื่น ๆ                    |               | <ul> <li>จังหวัด ท</li> <li>บ้าน</li> </ul> | สม. ไม่ตรงกับทะเบียน                       |               |                  |       |        |   |    |
|                                               |         | 🗆 จิตอาสา                          |               |                                             |                                            |               |                  |       |        |   |    |
|                                               |         | 🗆 ผ่านอบรมมาตรฐา                   | น ทสม.        | คันหา                                       |                                            |               |                  |       |        |   | I  |
|                                               |         | 🗆 ยังไม่เคยออกบัตร                 | 5             | นำออกข้อมูลทั้งหมด                          | NOU MS Excel (.xlsx)                       |               |                  |       |        |   | I  |
|                                               |         | 🗆 เสียชีวิต                        |               | ป่าออกข้อมูล ตามจัง                         | วหวัดที่เลือก เป็น MS Excel (xlsx)         |               |                  |       |        |   |    |
|                                               |         |                                    |               | ป่าออกข้อมูลผู้มีสิทธิ์                     | ์คัดเลือก ตามจังหวัดที่เลือก เป็น MS E     | ixcel (.xlsx) |                  |       |        |   |    |

เมนูค้นหา

5.2.1 กดที่เมนู "ค้นหา" จากเมนูด้านบน ดังภาพที่ 11

5.2.2 กดเลือกตัวกรองการค้นหา จากนั้นให้เลือกรายการแก้ไขข้อมูลที่ต้องการ ดังภาพที่ 11

| ່ງທານ | ข้อมูลจำนวน ทสม. | ฐานข้อมูลวิทยากรจิตอาสา                 | สำหรับผู้ดูแล | ດາວບໍ    | เหลดสื่อ/เอกสาร          | การคัดเลือก                  | เคณะกรรมการ               | สิทธิประโเ     | ยชน์             | ออกจากระบ |
|-------|------------------|-----------------------------------------|---------------|----------|--------------------------|------------------------------|---------------------------|----------------|------------------|-----------|
|       | ค้น              | หา                                      |               |          |                          |                              |                           |                |                  |           |
|       |                  | ชื่อ-สกุล/เลขบัตรปร                     | ะชาชน         |          | จังหวัด<br>ไม่ระบุ       | - 1                          |                           |                |                  |           |
|       |                  | ด้านความเชี่ยวชาญ                       |               |          | เขต/อำเภอ                |                              |                           |                |                  |           |
|       |                  | ไม่ระบุ                                 |               |          | ไม่ระบุ                  | -                            |                           |                |                  |           |
|       |                  | ตำแหน่ง                                 |               |          | แขวง/ตำบ                 | a                            |                           |                |                  |           |
|       |                  | ไม่ระบุ                                 |               |          | ไม่ระบุ                  | -                            |                           |                |                  |           |
|       |                  | สังกัดเครือข่าย ทสม                     | . และ         |          | การออกบัต<br>ไม่ระบุ     | รจาก                         |                           |                |                  |           |
|       |                  | ต กสม. 0 ปม. 0 อ<br>กร. 0 กน. 0 กบ.     | ส. 🗆 ทช. 🗆    |          | ข้อมูลรูปภา<br>• ไม่ระบุ | พสมาชิก<br>o <b>ไม่มีรูป</b> | ภาพ ๐ มี                  |                |                  |           |
|       |                  | การอนมัติ                               |               |          | รูปภาพ                   |                              |                           |                |                  |           |
|       |                  | <ul> <li>ทสม. ที่ยังไม่ได้อเ</li> </ul> | ູເມັຕົ        |          |                          |                              |                           |                |                  |           |
|       |                  | คณสมบัติอื่น ๆ                          |               |          | 🗆 จังหวัด                | กสม. ไม่ตร                   | ง <mark>กับทะเบียน</mark> |                |                  |           |
|       |                  | 🗆 จิตอาสา                               |               |          | <b>บ้าน</b><br>1.ก       | รอกข้อมูลด่                  | ทั่วกรองที่ต้อ            | งการค้น        | เหา              |           |
|       |                  | 🛛 ผ่านอบรมมาตรฐา                        | น กลม.        |          | <b>i</b> 2. f            | าดปุ่มค้นหา                  | 1                         |                |                  |           |
|       |                  | <ul> <li>ยังไม่เคยออกบัต</li> </ul>     | 5             |          | ปาออกข้อมูลทั้งห         | uciūu MS Excel i             | (aise)                    |                |                  |           |
|       |                  |                                         |               |          | -                        | Suided to a                  |                           |                |                  |           |
|       |                  | 🗆 เสียชีวิต                             |               |          | เมืออกขอมูล ตาม          | เองหวดกเลอก เป็น             | MS Excel (xlix)           |                |                  |           |
|       |                  |                                         |               |          | ปาออกข้อมูลผู้นี่สิ      | ทธีคัดเลือก ตามจัง           | หวัดที่เลือก เป็น MS      | Exciel (.xlsx) |                  |           |
|       |                  |                                         |               |          |                          |                              | ~                         |                |                  |           |
|       |                  |                                         | สำหรับบัน     | ทึกข้อมุ | มูลเป็นไฟล์ Ms           | s Excel                      | - UufiniD                 | J MS Excel.    |                  |           |
|       | (1)510           | พสดงข้อมูลรายชื่อสม                     | าชิก ทสม ที่เ | มีส่วนข่ | รื่อ-สกล/เลข             | มนัตรเป็น 16                 | 519900097                 | 583            |                  |           |
|       | ລຳດັບ            | ชื่อ-สกุล                               | ตำแหน่ง ทลม.  | หมู่     | ตำบล                     | ວຳເກວ                        | จังหวัด                   | สถานะ          | จัดการ           |           |
|       |                  |                                         |               |          |                          |                              |                           |                | 👁 ดูรายละเอียด 👗 |           |
|       |                  | นางสาว ฐิติยา คุณเดช                    | nau           |          | inoutino                 | แกงใหญ่                      | แมทมรี                    | สเกลีอ         | Influtiouaa กลม. |           |
|       | 1                |                                         | Held.         |          | UNDUIV                   | STORIUS                      | uunqa                     | awiert         | 🗙 ລບບ້ວມູລ ກລມ.  |           |
|       |                  |                                         |               |          |                          |                              |                           |                |                  |           |

5.2.3 กดปุ่ม "บันทึกเป็น MS Excel"

วิธีการบันทึกข้อมูลจากระบบ

5.2.4 ระบบจะแสดงหน้าต่างสำหรับการเลือกข้อมูลที่ต้องการบันทึกจากระบบ ผู้ใช้งาน สามารถเลือกหัวข้อที่ต้องการโดยการ (🗸 ) ที่หน้าหัวข้อที่ต้องการ จากนั้นกดปุ่ม *"บันทึกเป็น MS Excel"* 

| ความเป็นมา ข้อมุ | บูลจำนวน กลม. ฐาเ                                                                                                    | มข้อมูลวิทยากรจิตอาสา เ                              | กหรับผู้ดูแล | ดาวน์ไหล | ดสือ/เอกสาร                    | การคัดเลือกคณะก | ธรมการ สิทธิปร | ະໂຍຮບໍ |                                                                                                    | ออกจากระบบ | <b>`</b> |
|------------------|----------------------------------------------------------------------------------------------------|------------------------------------------------------|--------------|----------|--------------------------------|-----------------|----------------|--------|----------------------------------------------------------------------------------------------------|------------|----------|
|                  | <b>4</b> ni                                                                                                    | วันรก >> ระบบ กลม. >> นำออกร                         | ານຮົ່ວສມາອີກ |          |                                |                 |                |        |                                                                                                    |            |          |
|                  | น้าส                                                                                                    | วอกรายชื่อส                                          | มาชิก        |          |                                |                 |                |        |                                                                                                    |            |          |
|                  |                                                                                                    |                                                      |              | เลือกเ   | ข้อมูลที่ต้องเ                 | าารจะนำออก      |                |        |                                                                                                    |            | - 1      |
|                  | เลอกขอมูลุกตองการจะเมาออก<br>กล่ำดับ ๆ เลขประจำตัวประชาชน คำนำหน้า 5 ชื่อ ๆ นามสกุล<br>บ้านเลขที่ ๆ อาการ 6 ชิ้น ๆ หมายเลขห้อง ๆ หนู่ ๆ หนู่บ้าน ๆ ช่อย ๆ ช่อยย่อย ๆ ดนน ๆ ที่อยู่อื่น ๆ<br>ๆ แขวง/ต่าบล ๆ เขต/อำเภอ ๆ จังหวัด ๆ รหัสไประหณีย์ ๆ เบอร์โทรศัพท์ ๆ เบอร์โทรศัพท์มือถือ ๆ เบอร์<br>โทรสาร<br>ด้าแหน่ง ทสม. ๆ e-mail ส่วนตัว ๆ คำพิกัด GPS |                                                      |              |          |                                |                 |                |        |                                                                                                    |            |          |
|                  | สำดับ                                                                                                    | ชื่อ-สกุล                                            | ตำแหน่ง กลม. | nų       | chua                           | อำเภอ           | จังหวัด        | สถานะ  | đams                                                                                                    |            |          |
|                  | 1                                                                                                    | นาง เจริญ พจน์ฉิมพลี<br>3101801542922<br>(อิตอาลา)   | naw.         |          | สมเด็จเจ้าพระยา                | คลองสาน         | กรุงเทพมหานคร  | สมาชิก | <ul> <li>๑ ดูรายละเอียด ไม่</li> <li>๓ ดูรายละเอียด ไม่</li> <li>๓ ดูเป็นข้อมูล กลม.</li> <li>๑ แก้ไขข้อมูลส่วนตัว</li> </ul> |            |          |
|                  | 2                                                                                                    | นาย เฉลิมชัย วีระวัฒน์<br>3101801542876<br>(วัตอาสา) | nau.         |          | สมเด <mark>็จเ</mark> จ้าพระยา | คลองสาน         | กรุงเทพมหานคร  | สมาชิก | <ul> <li>ອຸຊະານຄະເອັດ</li> <li>ຜູ້ແກ້ໄປບ້ອນູລະສ່ວນຕົວ</li> </ul>                                                              |            |          |
|                  |                                                                                                    |                                                      |              |          |                                |                 |                |        |                                                                                                    |            |          |

เลือกหัวข้อที่ต้องการข้อมูล

| 8     | 5.4.            |            |                  |                 | _      |                    |              | ายชื่อ_ดองเสาะ_กรุงเพระพ               | wwwExcel (Prov | duct Activati | ion Failed | 1       |            | 0             |                  | ~ (7)                      | • -     | o x      |
|-------|-----------------|------------|------------------|-----------------|--------|--------------------|--------------|----------------------------------------|----------------|---------------|------------|---------|------------|---------------|------------------|----------------------------|---------|----------|
| File  | Home I          | roent Pag  | pe Layout Formu  | ules Data       | iones. | View Q Tr          | lî me what y | ou want to do                          |                | DIR D         | Nerral     |         |            | 1 22          | - 15h ()         | E AutoSum - Anne           | 0       | 94 Share |
|       | Eth Copy -      | Calibri    |                  | A A — = []      | - 7    | 2" * (ID* Wrap Mrs |              | General *                              | 1 Z            | 1             | Normal     |         | 640        |               |                  | Fill* ZT                   | $\sim$  |          |
| Paste | S Format Painte | B I 1      | u - 🖽 - 💁 -      | ▲· = = =        | 1      | 🗄 💷 🔛 Merge &      | Center -     | ······································ | Conditional I  | Format as     | Good       |         | Neutral    | inter         | t Delete Format  | Clear* Sort & F            | ind &   |          |
| 18.3  | Cleboard        | 5          | Font             | 6               |        | Aligoment          |              | Number 5                               | runnaring -    | table - 1     | State      | e:      |            |               | Cells            | Editing                    | eners - | ~        |
|       |                 |            |                  |                 |        |                    |              |                                        |                |               |            |         |            |               |                  |                            |         |          |
| A1    | • 1             | × 4        | <i>f=</i> สำคับ  |                 |        |                    |              |                                        |                |               |            |         |            |               |                  |                            |         | Ŷ        |
| 400   | A B             | с          | D                | ε               | F      | G                  | н            | 1                                      | 1              |               | к          | L       | M          | N             | 0                | P                          |         | Q .      |
| 1 4   | เด้บ ดำนำหน้า   | ชื่อ       | บามสกุด          | ที่อยู่เดขที    | 1434   | แขวง/ต่ามด         | เชต/ล่าน     | าอ จังหวัด                             | ต่านหน่ง พศ    | เม. ดังกัดแ   | ครือข่าย   | 4ean#   | า มีรูปคาท | า วันที่สมัคร | วันออกบัตรด่าสุด | ลผ่านอบรมหลักสูตรม         | มาตรฐาน |          |
| 2     | 1 110           | ເຈຣີญ      | พจน์ฉิมพลี       | 18              |        | สมเด็จเจ้าพระยา    | ดลองสาม      | กรุงเทพมหานคร                          | พสม.           | เครือข่า      | ti matu.   | จิตอาสา | มี         | 4/4/2017      | 19/05/2019       |                            |         |          |
| 3     | 2 มาย           | เฉลิมข้ย   | วระวัฒน์         | 18              |        | สมเด็จเจ้าพระยา    | คลองสาม      | กรุงเทพมหานคร                          | 11/101.        | เครือข่า      | D WAR.     | ริตอาสา | ឆ          | 4/4/2017      | 4/4/201          | 7                          |         |          |
| 4     | 3 นาย           | ពរ័ទ្ធរុណ៌ | ฤกษ์สหกุล        | 86              |        | บางสำภูล่าง        | คลองสาน      | กรุงเทพมหานคร                          | พสม.           | เครือข่า      | ย หลม.     |         | s          | 3/11/2020     | 3/11/2020        | 0                          |         |          |
| 5     | 4 1170          | ดวงกมล     | เข็มทอง          | 282             |        | สมเด็จเจ้าพระยา    | คลองสาน      | กรุงเทพมหานคร                          | พสม.           | เครื่อข่า     | ย หลม.     | จิตอาสา | 1          | 27/02/2018    | 27/02/2018       |                            |         |          |
| 6     | 5 นางสาว        | เทพอักษร   | สุขเอียม         | 117             |        | สมเด็จเจ่าพระยา    | ดลองสาน      | กรุงเทพมหานคร                          | พสม.           | เครือข่า      | ย หลม.     | จัดอาสา | 1          | 15/11/2017    | 27/02/2018       |                            |         |          |
| 7     | 6 นาง           | ปญบบ       | เอียหจันทร์      | 207             |        | บางส่าญล่าง        | คลองสาม      | กรุงเทพมหานคร                          | พสม.           | เครือข่า      | ย หสม.     | จิตอาสา | ររ         | 6/5/2017      | 6/5/201          | 7                          |         |          |
| 8     | 7 มาย           | ปียะวัฒน์  | บุญห่อง          | 258             |        | สมเด็จเจ้าพระยา    | ดลองสาน      | กรุงเทพมหานคร                          | พสม.           | เครือข่า      | ย พสม.     | จ็ดอาสา | ũ.         | 27/02/2018    | 27/02/2018       |                            |         |          |
| 9     | ธ นาง           | ເຫັດູນກາ   | บุญห่อง          | 258             |        | สมเด็จเจ้าพระยา    | คลองสาน      | กรุงเทพมหานคร                          | พสม.           | เครือข่า      | ย พสม.     | จิตอาสา | s          | 4/3/2017      | 4/3/201          | 7                          |         |          |
| 10    | 9 ส.ฉ.          | ไพศาล      | วริยลาภากร       | 595             |        | สมเด็จเจ้าพระยา    | คลองสาม      | กรุงเทพมหานคร                          | พสม.           | เครื่อข่า     | ย พสม.     | จีดอาสา | 1          | 6/5/2017      | 6/5/201          | 7                          |         |          |
| 11    | 10 นาย          | ไหต่าล     | สกุลเรื่องหรัพย์ | 533             |        | สมเด็จเจ้าพระยา    | ดลองสาน      | กรุงเทพมหานคร                          | พ.ศ.ม.         | เครื่อข่า     | ย หลม.     |         | มี         | 19/06/2019    | 19/06/2019       |                            |         |          |
| 12    | 11 1178         | รัตนา      | พึ่งสาย          | 430             |        | บางสาญสาง          | ดลองสาม      | กรุงเทพมหานคร                          | wası.          | เครือข่า      | ย หสม.     | จิตอาสา | ររី        | 12/5/2018     | 12/5/201         | 8                          |         |          |
| 13    | 12 113          | รัดนากรณ์  | <u> </u>         | 90              |        | บางส่วยส่วย        | คลองสาม      | กรุงเทพมหานคร                          | Willia.        | เครือข่า      | U VUIN.    | จิตอาสา | มี         | 6/5/2017      | 6/5/201          | 7                          |         |          |
| 14    | 13 111          | ฤทธิ์ชอบ   | กฤษณคุปค์        | 299             |        | ดลองสาน            | คลองสาน      | กรุงเทพมหานคร                          | พสม.           | เครือข่า      | ย หลม.     | จิตอาสา | ជ          | 4/4/2019      | 4/4/201          | 9                          |         |          |
| 15    | 14 1130         | ริโลวรรณ   | พฤทธิ์ขจรชัย     | 115             |        | บางส่าภูล่าง       | คลองสาน      | กรุงเทพมหานคร                          | พสม.           | เครื่อข่า     | ย หลม.     | จิตอาสา | ไม่มี      | 22/10/2018    | 22/10/2018       |                            |         |          |
| 16    | 15 <b>มาย</b>   | สมชาย      | บุญห่อง          | 258             |        | สมเด็จเจ้าพระยา    | ดลองสาน      | กรุงเทพมหานคร                          | พสม.           | เครือข่า      | ย หลุม.    | จิตอาสา | ររ         | 4/3/2017      | 4/3/201          | 7                          |         |          |
| 17    | 16 นางสาว       | สุนันทา    | ສຽວການ           | 304             |        | สมเด็จเจ้าพระยา    | คลองสาน      | กรุงเทพมหานคร                          | 19431.         | เครือข่า      | ย หสม.     | จิตอาสา | มี         | 15/03/2017    | 30/07/2019       |                            |         |          |
| 18    | 17 นางสาว       | สุภามาศ    | พบพุ่มสุข        | 175             |        | สมเด็จเจ่าพระยา    | คลองสาม      | กรุงเทพมหานคร                          | was.           | เครือข่า      | U WAR.     | จิตอาสา | มี         | 27/02/2018    | 27/02/2018       |                            |         |          |
| 19    | 18 1110         | สุมาลี     | บุญส่ง           | 149 ตรอกขี้เก้า |        | บางสำภูล่าง        | คลองสาน      | กรุงเทพมหานคร                          | พสม.           | เครือข่า      | ย หสม.     |         | ជ          | 6/11/2015     | 6/11/201         | 9                          |         |          |
| 20    | 19 <b>มา</b> ย  | อดุลย์     | พจน์ฉิมพลี       | 618             |        | สมเด็จเจ้าพระยา    | ดลองสาน      | กรุงเทพมหานคร                          | หลม.           | เครือข่า      | ย พสม.     | จีดอาสา | มี         | 12/7/2016     | 10/2/201         | 8                          |         |          |
| 21    | 20 1118         | อัจฉรา     | อ่อนทอง          | 73              |        | สมเด็จเจ้าพระยา    | ดลองสาน      | กรุงเทพมหานคร                          | 19431.         | เครือข่า      | ย หสม.     | จิตอาสา | 1          | 4/4/2017      | 4/4/201          | 7                          |         |          |
| 22    | 21 หางสาว       | เอื้ออุไร  | ปัญจางต์พิพัฒน์  | 64              |        | บางส่าภูล่าง       | ดสองสาม      | กรุงเทพมหานคร                          | พสม.           | เครือข่า      | ย หสม.     | จิตอาสา | sî –       | 19/10/2018    | 19/10/2018       |                            |         |          |
| 23    |                 |            |                  |                 |        |                    |              |                                        |                |               |            |         |            |               |                  |                            |         |          |
| 24    |                 |            |                  |                 |        |                    |              |                                        |                |               |            |         |            |               |                  |                            |         |          |
| 25    |                 |            |                  |                 |        |                    |              |                                        |                |               |            |         |            |               |                  |                            |         |          |
| 26    |                 |            |                  |                 |        |                    |              |                                        |                |               |            |         |            |               |                  |                            |         |          |
| 27    |                 |            |                  |                 |        |                    |              |                                        |                |               |            |         |            |               |                  |                            |         |          |
| 28    |                 |            |                  |                 |        |                    |              |                                        |                |               |            |         |            |               |                  |                            |         |          |
| 29    |                 |            |                  |                 |        |                    |              |                                        |                |               |            |         |            |               |                  |                            |         |          |
| 30    |                 |            |                  |                 |        |                    |              |                                        |                |               |            |         |            |               |                  |                            |         |          |
| 31    |                 |            |                  |                 |        |                    |              |                                        |                |               |            |         |            |               |                  |                            |         |          |
| 32    | 1               | and I      |                  |                 |        |                    |              |                                        |                |               |            | DOT:    | -          |               |                  |                            |         | -        |
|       | \$10%           | 0401180    |                  |                 |        |                    |              |                                        |                |               |            | 41      |            |               |                  | Advanced in the local data |         |          |
| Ready |                 |            |                  |                 |        |                    |              |                                        |                |               |            |         |            |               |                  |                            |         | + 100%   |

ข้อมูลที่บันทึกจากระบบ (MS Excel file)

5.3 วิธีการบันทึกข้อมูลจากระบบทั้งจังหวัด

5.3.1 กดที่เมนู "ค้นหา" จากเมนูด้านบน ดังภาพที่ 14

5.3.2 กดเลือกปุ่ม "นำออกข้อมูลทั้งจังหวัดเป็น MS Excel"

5.3.3 ระบบจะทำการบันทึกไฟล์ข้อมูลในรูปแบบ MS Excel file

| ความเป็นเก ข้อมูลอำนวน กลน. ฐานข้อมูลอีกเกทรจิตอาลา | สำหรับผู้ดูแล ตาวน์ไหลดสื่อ/เอกสาร การคัดเ    | เลือกกณะกรรมการ สิทธิประโยชน์                              | ออกจากระบบ > |
|-----------------------------------------------------|-----------------------------------------------|------------------------------------------------------------|--------------|
| Ê                                                   | นหา                                           |                                                            |              |
|                                                     | ชื่อ-สกุล/เลขบัตรประชาชน                      | δυκόα<br>Ιώεις                                             |              |
|                                                     | ด้านความเชี่ยวชาญ                             | ເບຕ/ວຳເກວ                                                  |              |
|                                                     |                                               | lus:y                                                      |              |
|                                                     | chแหน่ง                                       | แขวง/ตำบล                                                  |              |
|                                                     | Iuls:u                                        | luis:ų                                                     |              |
|                                                     | สังกัดเครือข่าย ทสม. และ                      | การออกบัตรจาก<br>ไม่ระบุ                                   |              |
|                                                     | 🛯 กลม. 🗆 ปม. 🗅 อส. 🗆 กช. 🗆<br>ns. 🔿 nu. 🕤 nu. | ข้อมูลรูปภาพสมาชิก<br>• ไม่ระบุ ไม่มีรูปภาพ มี<br>รปภาพ    |              |
|                                                     | การอนุมัติ                                    | •                                                          |              |
|                                                     | <ul> <li>ทสม. ที่ยังไม่ได้อนุมัติ</li> </ul>  |                                                            |              |
|                                                     | คุณสมบัติอื่น ๆ                               | <ul> <li>จังหวัด กลม. ไม่ตรงกับทะเบียน<br/>บ้าน</li> </ul> |              |
|                                                     | 🗆 จิตอาสา                                     | •                                                          |              |
|                                                     | 🛛 ผ่านอบรมมาตรฐาน ทสม.                        | Gurs -                                                     |              |
|                                                     | 🗆 ยังไม่เคยออกบัตร                            | Accontequelosanda MS Excel (stat)                          |              |
|                                                     | 🗆 เลียชีวิต                                   |                                                            |              |
|                                                     |                                               | จำนวนผู้เข้าชม: 4213                                       |              |

บันทึกข้อมูลสมาชิกทั้งจังหวัด

**3.4 วิธีการแก้ไขข้อมูลสมาชิก** ผู้ดูแลระบบสามารถค้นหาข้อมูลสมาชิกได้ โดยเลือกกรอกข้อมูล และกรองข้อมูลที่ต้องการ จากนั้นกดปุ่ม "ค้นหา" จากนั้นระบบจะปรากฎข้อมูลของสมาชิก

| $\ \ \leftarrow \ \ \Rightarrow \ \ G$ | 🖒 🔒 datace       | nter.deqp.go.th/nevt/mem                                                                        | ber-search/    |           |                                      |                                       |                |               | ¤ Q ☆ ₹ <b>1</b> 🚺 :                                                                                      |
|----------------------------------------|------------------|-------------------------------------------------------------------------------------------------|----------------|-----------|--------------------------------------|---------------------------------------|----------------|---------------|----------------------------------------------------------------------------------------------------|
| ความเป็นมา                             | ข้อมูลจำนวน ทสม. | ฐานข้อมูลวิทยากรจิตอาสา                                                                         | สำหรับผู้ดุแล  | ดาวน์โห   | ลดสื่อ/เอกสาร                        | การคัดเลือกค                          | ณะกรรมการ      | สิทธิประโยชน์ | ออกจากระบบ >                                                                                              |
|                                        | ค้น              | หา                                                                                              |                |           |                                      |                                       |                |               |                                                                                                    |
|                                        |                  | ชื่อ-สกุล/เลขบัตรประ                                                                            | ซาชน           |           | จังหวัด<br>ไม่ระบุ                   |                                       |                |               |                                                                                                    |
|                                        |                  | ด้านความเชี่ยวชาญ<br>ไม่ระบ                                                                     |                | 1         | เขต/อำเภอ                            |                                       |                |               |                                                                                                    |
|                                        |                  | ตำแหน่ง                                                                                         |                | -         | (มระบุ                               |                                       |                |               |                                                                                                    |
|                                        |                  | ไม่ระบุ                                                                                         |                |           | ไม่ระบุ                              |                                       |                |               |                                                                                                    |
|                                        |                  | สังกัดเครือข่าย ทสม.                                                                            | และ            |           | การออกบัตร<br>ไม่ระบุ                | เจาก                                  |                |               |                                                                                                    |
|                                        |                  | <ul> <li>๓ กลม. </li> <li>๐ ปม. </li> <li>๖ ล<br/>กร. </li> <li>๓ กน. </li> <li>๓ บ.</li> </ul> | a. 🗆 no. 🗆     |           | ข้อมูลรูปภาง<br>• ไม่ระบุ<br>รปภาพ • | งสมาชิก<br><a>          ไม่มีรูปร</a> | าาพ ่เ         | i             |                                                                                                    |
|                                        |                  | การอนุมัติ                                                                                      |                |           |                                      |                                       |                |               |                                                                                                    |
|                                        |                  | nสม. ทียังไม่ได้อน<br>คณสนมัติอื่น ๆ                                                            | lng            |           | อ จังหวัด r                          | าสม. ไม่ตรง                           | กับทะเบียน     |               |                                                                                                    |
|                                        |                  | <ul> <li>จัตอาสา</li> </ul>                                                                     |                | )         | <b>ບ້າน</b><br>1.กร                  | เอกข้อมูลตั                           | วกรองที่ต้อ    | วงการค้นหา    |                                                                                                    |
|                                        |                  | 🛛 ผ่านอบรมมาตรฐา                                                                                | น ทสม.         | 1         | <sup>ຄັນກາ</sup> ,2. ກ               | ดปุ่มค้นหา                            |                |               |                                                                                                    |
|                                        |                  | บ ยังไม่เคยออกบัตร                                                                              | 5              |           | ปาออกข้อมูลทั้งหม                    | cuDu MS Excel (a                      | tist)          |               | )                                                                                                    |
|                                        |                  | 🗆 เสียชีวิต                                                                                     |                |           | ปาออกข้อมูล ตามจ                     | จึงหวัดที่เลือก เป็น N                | MS Excel (xhx) |               |                                                                                                    |
|                                        |                  |                                                                                                 |                |           | ปาออกข้อมูลผู้มีสิท                  | ธ์คัดเลือก ตามจังห                    | àoñiáon iOu MS | Excel (xisx)  |                                                                                                    |
|                                        |                  |                                                                                                 |                |           |                                      |                                       | บันทึกเป       | Du MS Excel.  | เลือกเมนูที่ต้องการ                                                                                       |
|                                        | ตาราง            | อแสดงข้อมูลรายชื่อสม                                                                            | าซิก ทสม. ที่เ | มีส่วนชื่ | อ-สกุล/เลข                           | บัตรเป็น 16                           | 1990009        | 7583          | ทำรายการ                                                                                                  |
|                                        | ລຳດັບ            | ชื่อ-สกุล                                                                                       | ตำแหน่ง ทสม.   | нų        | ตำบล                                 | ວຳເກວ                                 | จังหวัด        | ลดานะ         | 1. ตูรายละเอียด<br>2. แก้ไขข้อมูล ทสม.                                                                    |
|                                        | 1                | นางสาว ฐิติยา คุณเดช                                                                            | nau.           |           | บางแม่นาง                            | บางใหญ่                               | นนทบุรี        | สมาชิก        | <ul> <li>ดูสเขลเฉียด ▲<br/>3 แก้ไขข้อมูล กลม.</li> <li>แก้ไขข้อมูลส่วนตัว</li> <li>สน่อมูล กลม</li> </ul> |
|                                        |                  |                                                                                                 |                |           |                                      |                                       |                |               | จำนวนผู้เข้าชม: 1                                                                                         |
|                                        |                  |                                                                                                 |                |           |                                      |                                       |                |               |                                                                                                    |

ระบบแสดงข้อมูลที่ทำการค้นหา

โดยผู้ดูแลระบบสามารถจัดการข้อมูลของสมาชิกได้ ดังนี้

5.4.1 ดูรายละเอียดข้อมูล ผู้ดูแลระบบสามารถดูรายละเอียดข้อมูลของผู้ใช้งานระบบได้ เช่น ตำแหน่ง, หมายเลขบัตรประจำตัว ทสม., วันที่สมัคร, วันที่ออกบัตร, ที่อยู่ปัจจุบัน, ที่อยู่ที่ทำงาน, ที่อยู่ ตามภูมิลำเนา และประวัติการเข้ารับการฝึกอบรม เป็นต้น

| รายละเอีย | ยดสเ                    | มาชิก               |                             |                         |
|-----------|-------------------------|---------------------|-----------------------------|-------------------------|
|           | ชื่อผู้ใช้งาน :         | Thes                | un@deqp                     |                         |
|           | e-mail เข้าระบบ :       |                     | เลขประจำตัวประชาชน<br>:     |                         |
|           | วันออกบัตร<br>ประชาชน : | 29/01/2558          | วันหมดอายุบัตร<br>ประชาชน : | 07/07/2566              |
| 16 1 1    | ชื่อ-สกุล :             | นางสาวฐิติยา คุณเดช | วัน/เดือน/ปี เกิด :         |                         |
|           | หมู่เลือด :             |                     | ศาสนา :                     | -                       |
| ใบสมัคร   | อาชีพ :                 |                     | ตำแหน่งทางสังคม :           | พนักงานของรัฐ/<br>เอกชน |
|           | ระดับการศึกษา :         | ปริญญาตรี           | สถาบันการศึกษา :            | มหาวิทยาลัยนเรศวร       |

| ข้อมูล ทสม.                                    | ตำแหน่ง :             | ทสม.                                                                                                    |
|------------------------------------------------|-----------------------|----------------------------------------------------------------------------------------------------|
| ข้อมูลที่อยู่ติดต่อ                            |                       |                                                                                                    |
| ข้อมูลที่อยู่ที่ทำงาน                          | หมายเลขบตร :          | UU(n)18/2565                                                                                                    |
| ນ້ວມວາຊື່ວກ່ອນເອ                               | วันที่สมัคร :         | 01 มกราคม 2556                                                                                                    |
| ออมูลแออู่มูมส แต่ เ                           | วันที่ออกบัตรล่าสุด : | 29 พฤศจิกายน 2565                                                                                                    |
| ข้อมูลการผ่านฝึกอบรม<br>กรมส่งเสริมสิ่งแวดล้อม |                       | เครือข่ายอาสาสมัครพิทักษ์ทรัพยากรรรรมชาติและสิ่งแวดล้อมหมู่บ้าน (ทสม.)                                                                              |
| ที่อยู่บนแผนที่                                |                       | <ul> <li>เครือข่ายราษฎรอาสาสมัครพิทักษ์ป่า (sand.) (ปม.)</li> <li>เครือข่ายป่าชุมชน</li> </ul>                                                      |
|                                                | สังกัดเครือข่าย :     | <ul> <li>เครือข่ายอาสาสมัครพิทักษ์อุทยานแห่งชาติ สัตว์ป่า และพันธุ์พืช (อส.อส.)</li> <li>เครือข่ายราษฎรอาสาสมัครพิทักษ์ป่า (รสกป.) (อส.)</li> </ul> |
|                                                |                       | <ul> <li>เครือข่ายอาสาสมัครพิทักษ์ทะเล (อสกล.)</li> <li>เครือข่ายเฝ้าระวังแจ้งเตือนธรณีพิบัติภัย</li> </ul>                                         |
|                                                |                       | <ul> <li>เครือข่ายกลุ่มผู้ใช้น้ำ</li> <li>เครือข่ายผู้ใช้น้ำบาดาล</li> </ul>                                                                        |
|                                                | ด้านความเชี่ยวชาณ     |                                                                                                    |

5.4.2 แก้ไขข้อมูล ทสม. ผู้ดูแลระบบสามารถดำเนินการแก้ไข "ข้อมูล ทสม." ของสมาชิกได้ เช่น ตำแหน่ง, วันที่สมัคร ทสม., ความเชี่ยวชาญ เป็นต้น

| >> สมาชิก ทสม. >> แก้ไขข้อมูลสมาชิก ทสม. |                                                                                          |
|------------------------------------------|------------------------------------------------------------------------------------------|
| ่อมลสมาชิก ทสม                           |                                                                                          |
| U                                        |                                                                                          |
| ไม่ระบุ                                  |                                                                                          |
| ไม่ระบุ                                  |                                                                                          |
| อื่น ๆ                                   |                                                                                          |
|                                          |                                                                                          |
|                                          | >> สมชิก ทลม. >> แก้ไขข้อมูลสมาชิก ทลม.<br><b>มือมูลสมาชิก กสม.</b><br>ไม่ระบุ<br>อื่น ๆ |

แก้ไขข้อมูลมาชิก ทสม.

5.4.3 แก้ไขข้อมูลส่วนตัว ผู้ดูแลระบบสามารถดำเนินการแก้ไข "ข้อมูลส่วนตัว" ของสมาชิกได้ เช่น ชื่อบัญชีผู้ใช้งาน, อีเมล, คำนำหน้าชื่อ, ชื่อ, นามสกุล, วันเดือนปีเกิด, รูปถ่าย, เบอร์โทรศัพท์ติดต่อ เป็นต้น

|                                                                                                    | <ul> <li>แก้ไขข้อมูลผู้ใช้งาน </li> </ul>                                                                                         |  |
|----------------------------------------------------------------------------------------------------|----------------------------------------------------------------------------------------------------|--|
| ชื่อบัญชีผู้ใช้งาน                                                                                        | Thesun@deqp                                                                                                    |  |
| e-mail เช้าระบบ                                                                                           | sun_kub.it@hotmail.com                                                                                                    |  |
| เลขประจำตัวประชาชน                                                                                        | 1619900097583                                                                                                    |  |
| สิทธิ์/หน้าที่                                                                                            | root                                                                                                    |  |
|                                                                                                    |                                                                                                    |  |
| คำนำหน้า *                                                                                                | นางสาว<br>*สำหรับผู้ใช้ประเภทหน่วยงาน/โรงเรียน ให้เลือกเป็น อื่น ๆ                                                                |  |
| คำนำหน้า *<br>ข้อมูลที่อยู่ส่วนตัว: (หรือที่อ                                                             | นางสาว<br>*สำหรับผู้ใช้ประเภทหน่วยงาน/โรงเรียน ให้เลือกเป็น อื่น ๆ<br>ยู่ กสม. สำหรับสมาชิก กสม.)                                 |  |
| คำนำหน้า *<br>ข้อมูลที่อยู่ส่วนตัว: (หรือที่อ<br>เลขท์:                                                   | นางสาว<br>*สำหรับผู้ใช้ประเภทหน่วยงาน/โรงเรียน ให้เลือกเป็น อื่น ๆ<br>ยู่ กสม. สำหรับสมาชิก กสม.)<br>41/328                       |  |
| <b>คำนำหน้า *</b><br>ข้อมูลที่อยู่ส่วนด้ว: (หรือที่อ<br>เลขที่:<br>อาคาร:                                 | นางสาว<br>*สำหรับผู้ใช้ประเภทหน่วยงาน/โรงเรียน ให้เลือกเป็น อื่น ๆ<br>ยู่ กสม. สำหรับสมาชิก กสม.)<br>41/328                       |  |
| <b>คำนำหน้า *</b><br>ข้อมูลที่อยู่ส่วนด้ว: (หรือที่อ<br>เลขท์:<br>อาคาร:<br>อันที่:                       | นางสาว<br>*สำหรับผู้ใช้ประเภทหน่วยงาน/โรงเรียน ให้เลือกเป็น อื่น ๆ<br>ยู่ กสม. สำหรับสมาชิก กสม.)<br>41/328                       |  |
| <b>คำนำหน้า *</b><br>ข้อมูลที่อยู่ส่วนด้ว: (หรือที่อ<br>เลขท์:<br>อาคาร:<br>อันท์:<br>ห้องท์:             | นางสาว<br>*สำหรับผู้ใช้ประเภทหน่วยงาน/โรงเรียน ให้เลือกเป็น อื่น ๆ<br>ยู่ กสม. สำหรับสมาชิก กสม.)<br>41/328                       |  |
| <b>คำนำหน้า *</b><br>ข้อมูลที่อยู่ส่วนด้ว: (หรือที่อ<br>เลขท์:<br>อาคาร:<br>อันที:<br>หองที:<br>หมู่บ้าน: | <ul> <li>*สำหรับผู้ใช้ประเภทหน่วยงาน/โรงเรียน ให้เลือกเป็น อื่น ๆ</li> <li>ยุ่ กสม. สำหรับสมาชิก กสม.)</li> <li>41/328</li> </ul> |  |

เมนู "การคัดเลือกคณะกรรมการ" เมนูสำหรับรองรับการคัดเลือกคณะกรรมการเครือข่าย ทสม.
 โดยประกอบด้วย การประกาศรายชื่อฯ, รายงานผลการคัดเลือก และประกาศรายชื่อผู้ได้รับการคัดเลือกฯ
 เป็นต้น โดยผู้ดูแลระบสามารถเข้าใช้งานได้ที่เมนู "การคัดเลือกคณะกรรมการ"

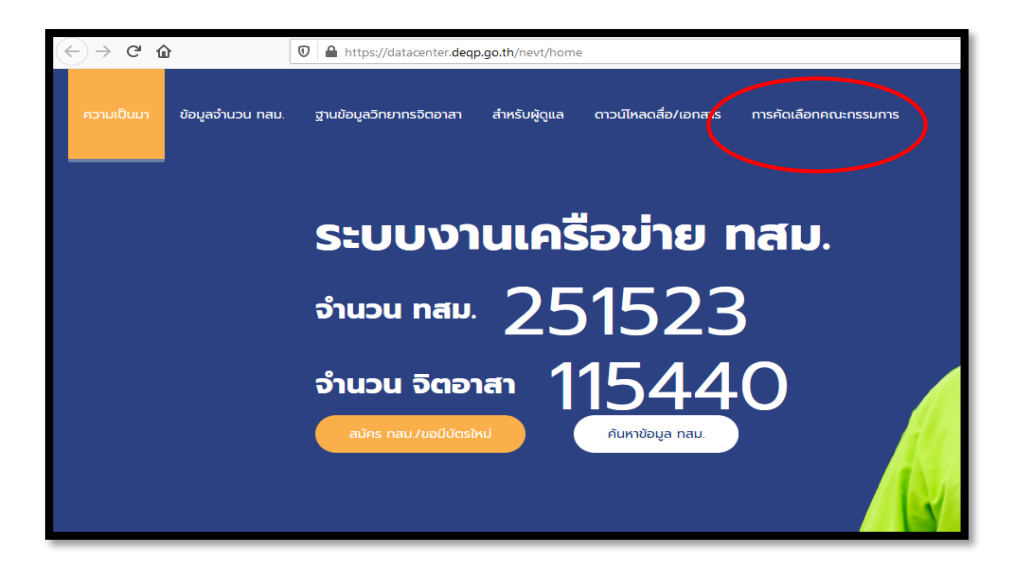

เมนู "การคัดเลือกคณะกรรมการ"

เมนูการใช้งานระบบสนับสนุนการคัดเลือกฯ ประกอบด้วย 3 เมนู ได้แก่

6.1 รายชื่อผู้มีสิทธิ์คัดเลือก

| 💐 ฟาแรก >> การคัดแล้อกคณะกรรมการ                                                         |
|------------------------------------------------------------------------------------------|
| รายชื่อผู้นีสิทธิ์กัดเลือก นำเข้ารายชื่อคณะกรรมการ รายงานผลการคัดเลือก                   |
| ลงวนสิบสิทธิ์ พ.ศ. 2558 ตามพระราชปัญญัติลิขสิทธิ์ พ.ศ. 2537 กรมส่งเสริมคุณภาพสิ่งแวดล้อม |

เมนูคัดเลือกกรรมการ

6.1.1 ผู้ใช้งานสามารถสั่งพิมพ์ ประกาศบัญชีรายชื่อหมู่บ้านและรายชื่อ ทสม. ที่มีสิทธิในการ คัดเลือกคณะกรรมการเครือข่าย ทสม. (แบบ ทสม.1) จากเมนูนี้โดย

1) เลือกจังหวัด

2) เลือกอำเภอ

#### 3) เลือกจากตำบล

| รายชื่อผู้มีสิทธิ์คัดเลือก |                                            |
|----------------------------|--------------------------------------------|
| 1 จังหวัด<br>ไม่ระบุ       | รามร้องรูปสิทธิ์กัญเรือก (Will Exce)       |
| 2 ເບຕ/ອຳເກອ                | พิมพ์ แบบ กลน 1 หรือ แบบ กลน 7 (ก็อร้าเกอ) |
| แขวง/ต่ำบล                 | 4                                          |
| 3                          | 5 จำนวนผู้เข้าชม: 1                        |

เมนูรายชื่อผู้มีสิทธิ์คัดเลือก

4) กดปุ่ม 4 กรณี ต้องการพิมพ์แบบ ทสม.1 ทั้งอำเภอ (1 อำเภอ 1ไฟล์)

5) กดปุ่ม 5 กรณี ต้องการพิมพ์แบบ ทสม.1 เฉพาะตำบลที่ท่านเลือก (1 ตำบล 1 ไฟล์)

\* หมายเหตุ : ระบบสามารถเลือกพิมพ์ข้อมูลสูงสุดเป็นรายอำเภอ เนื่องจากข้อมูลมีปริมาณมากจึงไม่สามารถ เลือกพิมพ์ข้อมูลทั้งจังหวัดในครั้งเดียวได้

6.1.2 หลังจากพิมพ์แบบ ทสม. 1 เรียบร้อยแล้ว ให้ผู้ใช้งาน Export File รายชื่อผู้มีสิทธ์ คัดเลือกทั้งจังหวัด เป็นไฟล์ Excel โดยกดที่ปุ่ม 🗙 "นำออกข้อมูลผู้มีสิทธิ์คัดเลือกทั้งจังหวัด" เพื่อนำไฟล์ Excel มากรอกผลการคัดเลือก *โดยกรอกเฉพาะตำแหน่งของผู้ที่ได้รับการคัดเลือก* 

6.2 การจัดการไฟล์ Excel ผลการคัดเลือกคณะกรรมการเครือข่ายๆ

6.2.1 เปิดไฟล์ Excel ที่นำออกจากระบบ

|     | <del>ب</del> • |                                              |                            | รายชื่อ_หสม_การที่สินธุ์_ผู้มีสิง | Brinnen_2564-03-30 - Excel |                                         |             |                                |                                  |               | 2    |
|-----|----------------|----------------------------------------------|----------------------------|-----------------------------------|----------------------------|-----------------------------------------|-------------|--------------------------------|----------------------------------|---------------|------|
|     | mi             | <u>ม้าแรก</u> แพรก เส้าโครเหน้ากระอาษ สูตร จ | goñs es innos δ entipéu    |                                   |                            |                                         |             |                                |                                  | ลงชื่อเข้าใช่ | A == |
| 1   | X dia          | Calibri - 11 - A A                           | = = 🔤 🤣 - 📑 ยัลยังตาม      | - bite                            | 🛃 💷 ปกติ                   |                                         | 🖎 🖬         | ∑ แพรนปตโนป                    | <sup>IA</sup> - A <sub>₩</sub> ( |               |      |
| 774 | 🗎 ตัดห         | son -                                        |                            | TT                                | iz interest                | *                                       |             | 👽 เพิ่ม *                      | Analista dan                     | 14.00         |      |
| -   | 🞺 ด้าต้เ       | โลวางรูปหมม                                  | E E E E E E E SUTSLUIDENTe | nana v 🚰 v 96 v 🕺 48 43 m         | แห้งเมื่อ " เป็นตาราง "    | ***                                     | * *         | 🧶 ਸ਼ੱਮ ។                       | และกรอง ๆ เพื่อ                  | h.+           |      |
|     | ดสีปนอร์ด      | ા હ યથમાં હ                                  | การจัดเดเว                 | ធ សំណា ធ                          | daá                        |                                         | พระสภ์      |                                | การมกัจ                          |               |      |
| 0   |                |                                              |                            |                                   |                            |                                         |             |                                |                                  |               |      |
| 9   |                | * : ^ <i>V B</i>                             |                            |                                   |                            |                                         |             |                                |                                  |               |      |
| 4   | A              | B C                                          | D                          | E                                 | F                          | G                                       | н           | 1                              | J                                | к             | L    |
| ด่า | ด้บ            | ID ชื่อ - นามสกุด                            | ผู้แทน ทสม. จากหมู่บ้าน    | ตำแหน่งระดับตำบด                  | ตำแหน่งระดับอำเภอ          | ตำแหน่งระดับจังหวัด                     | จังหวัด     | เขต/อำเภอ                      | แขวง/ต่าบด                       |               |      |
|     | 1              | 33566 นางจำปี กล้าขยัน                       | 1 ทสม.                     | ไม่มี                             |                            | ไม่มี                                   | กาฟสินธุ์ ก | ามลาไสย                        | กมลาไสย                          |               |      |
|     | 2              | 33567 นายวัชรินทร์ มณีโคตร                   | 1 ทาสม.                    | ไม่มี                             |                            | ไม่มี                                   | กาฟสินธุ์ ก | ามลาใสย                        | กมลาใสย                          |               |      |
|     | 3              | 33569 นายทองสุข บุญคำ                        | 3 พลม.                     | ไม่มี                             |                            | ไม่มี                                   | กาฟสินธุ์ ก | ามลาไสย                        | กมลาใสย                          |               |      |
| -   | 4              | 33568 นายนเทศก นาเทวา                        | 3 ทสม.                     | 1315                              |                            | 1333                                    | กาฟสนธุ์ ก  | ามลาเสย                        | กมลาเสย                          |               |      |
| -   | 5              | 33570 นายสมศาต ศรียาดี                       | 3 พลม.                     | 13151                             |                            | 13131                                   | กาฟสนธุ ก   | ามลา เสีย                      | กมลา เสย                         |               |      |
| -   | 6              | 335/1 11/276/11 12/04/                       | 5 ทสม.                     | 13151                             |                            | 1.1.1                                   | กาพสนธุ์ ก  | ามสาเสีย                       | กมลา เสย                         |               |      |
| -   | -              | 33572 นายสทธิบย ตอนสมจต                      | 5 91434.                   | 100                               |                            | 1aid                                    | กาพสนธุศ    | ามลา เสย<br>พ.ว.ว.ใ <i>ส</i> ย | กระสาเสย                         |               |      |
| -   | 0              | 33574 W 1813188 W 184444                     | 7 1160.                    | 110                               |                            | 3.10                                    | niness n    | มตาเลย                         | กมลาเลย                          |               |      |
|     | 10             | 33573 นายเสอตันย์ สถาะหนึ่ง                  | / Vieta                    | 1.0                               |                            | 1aid                                    | continue of | ามลาเลย                        | nuer teo                         |               |      |
|     | 11             | 23575 1231/01/01/01/02/01/201                | C FIEA                     | Duff                              |                            | Taid                                    | การสิญร์ (  | ามอาไสย                        | nuer teru                        |               |      |
|     | 12             | 33578 นายพิษักษ์ มีระราช                     | 10 May                     | 140                               |                            | ไม่มี                                   | กาฟสินร์ เ  | ามอาไสย                        | กมลาไสย                          |               |      |
|     | 13             | 33579 นางสภาพร กล่งศรี                       | 10 1141                    | ไม่มี                             |                            | ไม่มี                                   | กาฟสินร์ ก  | ามลาไสย                        | กมลาไสย                          |               |      |
|     | 14             | 33581 นางนิภาภรณ์ ม่วงพ่วง                   | 11 ทสม.                    | ไม่มี                             |                            | luis.                                   | กาฟสินธ์ ก  | ามลาไสย                        | กมลาไสย                          |               |      |
|     | 15             | 33580 นายสบิน เหล่าพรหม                      | 11 <b>พ</b> สม.            | ไม่มี                             |                            | ไม่มี                                   | กาฟสินธ์ ก  | ามลาไสย                        | กมลาไสย                          |               |      |
|     | 16             | 32492 นายวินิจ นามมนตรี                      | 12 YHTH.                   | ไม่มี                             |                            | ไม่มี                                   | กาฟสินธ์ ก  | ามลาไสย                        | กมลาไสย                          |               |      |
|     | 17             | 238409 นางสาวศิรีพร บุญทองล้วน               | 12 ทสม.                    | ไม่มี                             |                            | ไม่มี                                   | กาฟสินธ์ ก  | ามลาไสย                        | กมลาไสย                          |               |      |
|     | 18             | 33583 นายทรงฤทธิ์ รัดนสีหา                   | 13 ทสม.                    | ไม่มี                             |                            | laisl                                   | กาฟลินรู ก  | ามลาไสย                        | กมลาไสย                          |               |      |
|     | 19             | 725285 นายวสุพล นาใจดี                       | 13 ทสม.                    | ไม่มี                             |                            | ไม่มี                                   | กาฟสินธุ์ ก | ามลาไสย                        | กมลาไสย                          |               |      |
|     | 20             | 33582 นายเสรีรัดน์ นาสินเพิ่ม                | 13 <b>พ</b> สม.            | ไม่มี                             |                            | ไม่มี                                   | กาฟสินธุ์ ก | ามลาไสย                        | กมลาไสย                          |               |      |
|     | 21             | 33584 นายชีระวัชร สุนทรไชย                   | 15 ทสม.                    | ไม่มี                             |                            | ไม่มี                                   | กาฟสินธุ์ ก | ามลาไสย                        | กมลาไสย                          |               |      |
|     | 22             | 33585 นายฮวด คอนกระสินธุ์                    | 17 ทสม.                    | TaisT                             |                            | ไม่มี                                   | กาพ์สินร์ ก | ามลาไสย                        | กมลาไสย                          |               |      |
|     | 23             | 33588 นางดารารัดน์ สอนสี                     | 18 ทสม.                    | ไม่มี                             |                            | ไม่มี                                   | กาฟสินธุ์ ก | ามลาไสย                        | กมลาไสย                          |               |      |
|     | 24             | 33587 นายพิทักษ์ พลศรี                       | 18 ทสม.                    | ไม่มี                             |                            | ไม่มี                                   | กาฟสินธุ์ ก | ามลาไสย                        | กมลาไสย                          |               |      |
|     | 25             | 33680 นายทรงยุทธ์ อินเกือ                    | 1 ทสม.                     | ไม่มี                             |                            | ไม่มี                                   | กาฟสันธุ์ ก | ามลาไสย                        | ไดกสมบูรณ์                       |               |      |
|     | 26             | 238412 นางสาวรัชนี ชยนามล                    | 1 ทสม.                     | ไม่มี                             |                            | ามมี                                    | กาฟสินธุ์ ก | ามลาไสย                        | โคกสมบูรณ์                       |               |      |
| -   | 27             | 33679 นายศุญฒิพงศ์ เทียมม่วง                 | 1 ทสม.                     | ไม่มี                             |                            | 1111                                    | กาฟสันธุ์ ก | ามลาไสย                        | เคกสมบูรณ์                       |               |      |
| -   | 28             | 33681 นายสายน กมลมูล                         | 3 ทสม.                     | 1.151                             |                            | 13131                                   | กาฟสนธุ์ ก  | ามลาไสย                        | เตกสมบูรณ์                       |               |      |
|     | 29             | 33682 นายบณณา นาสังทอง                       | 4 ทสม.                     | 1887                              |                            | THE THE THE THE THE THE THE THE THE THE | กาฟสันธ์ ก  | ามลางสย                        | เลกสมบรณ์                        |               |      |
|     |                | รายของมายก ดำแหน่ง หลับ. (+)                 |                            |                                   |                            | 4                                       |             | 110                            | 000 010                          |               |      |
| 251 |                |                                              |                            |                                   |                            |                                         |             | E                              | E                                | -             | + 10 |
| -   |                |                                              |                            |                                   |                            |                                         |             |                                | <ul> <li>I dial</li> </ul>       | 10:45         | _    |

ไฟล์ Excel รายชื่อผู้มีสิทธิ์คัดเลือกทั้งหมด

6.2.2 แก้ไขตำแหน่งของสมาชิกผู้ที่ได้รับการคัดเลือกฯ โดยเลือกชื่อตำแหน่งจากคอลัมน์

ตำแหน่งระดับตำบล ตำแหน่งระดับอำเภอ และตำแหน่งระดับจังหวัด

| H     | ÷.              | - C - F                             |                       | รายชื่อ_หลม                             | ุกาฟฟันธุ์ ผู้มีสิทธิ์ตัดเดียก 25  | 54-03-30 - Excel |                                       |                |                          |                               | - 1           | e x     |
|-------|-----------------|-------------------------------------|-----------------------|-----------------------------------------|------------------------------------|------------------|---------------------------------------|----------------|--------------------------|-------------------------------|---------------|---------|
| 1-4   | i mi            | วมรก มหรก เส้วโตรเหน้ากระอาษ สูตร จ | ganta gu naman Ö∞ni,  |                                         |                                    |                  |                                       |                |                          |                               | ลงชื่อเข้าใช่ | A net   |
| 11    | 🔏 đa<br>Dig đan |                                     | = =                   | i iliu                                  | •                                  | ปกติ             | i i i i i i i i i i i i i i i i i i i | - in in initia | ∑ แทรามปตโนร<br>ฐาเติม * | มัล - Arr J<br>สัมเท่าตับ คัณ | O<br>must     |         |
| *     | 👎 ด้วดัง        | amagdauu B 2 Q C C C C A A          |                       | ananana • • • • • • • • • • • • • • • • | <sup>30</sup> *0 ตามเพื่อนไข * เป็ | ARTISTIC T       | * ·                                   |                | 🧶 ਗੱਅ ។                  | และกระง ๆ เสีย                | en *          |         |
| _     | ดสีเป็นอร์ด     | G visuí G                           | การจัดแนว             | กม ตัวเลข                               | G                                  | daí              |                                       | หย่องที่       |                          | การเกีย                       |               | ^       |
| E2    |                 |                                     |                       |                                         |                                    |                  |                                       |                |                          |                               |               | ~       |
|       | A               | в с                                 | D                     |                                         | _                                  | F                | G                                     | н              | 1                        | J                             | к             | L A     |
| 1 6   | เาดับ 📃         | ID ชื่อ-นามสกุด                     | ผู้แทน ทสม. จากหมู่บ้ | ดำแหน่งระดับดำบล                        | ตำแหน่ง                            | ระดับอ่าเคอ      | ตำแหน่งระดับจังหวั <b>ด</b>           | จังหวัด        | เขต/อำเภอ                | แขวง/ด่าบด                    |               |         |
| 2     | 1               | 33566 นางจ่าปี กล้าขยัน             | 1 ทสม                 |                                         | <u>~</u> sī                        | 15               | រងី                                   | กาฟสินธุ์      | กมลาไสย                  | กมลาไสย                       |               |         |
| 3     | 2               | 33567 นายวับรินทร์ มณีโคตร          | 1970                  |                                         | _ ជ                                | 15               | ណី                                    | กาฟสินธุ์      | กมลาไสย                  | กมลาไสย                       |               |         |
| 4     | 3               | 33569 นายทองสุข บุญค่า              | 5 4545 E              | ระการแกรรมการ<br>เราแกรรมการ            | ជ                                  | 15               | រណី                                   | กาฟสินธุ       | กมลาไสย                  | กมลาไสย                       |               |         |
| 5     | 4               | 33568 นายนิเทศก์ นาเทวา             | 3 0000                | กระในนัยวงกร                            | រវ                                 | 15               | រណី                                   | กาพ์สินธุ์     | กมลาไสย                  | กมลาไสย                       |               |         |
| 6     | 5               | 33570 นายสมศักดิ์ ศรีชาติ           | 3 1100                | กระกอบดูคม<br>กระกอบดูคม                | ជ                                  | 15               | រណី                                   | กาฟสินธุ์      | กมลาไสย                  | กมลาไสย                       |               |         |
| 7     | 6               | 33571 นายวัฒนา ไขแสง                | 5 mm                  | กระวามแห้ญญัก                           | ារ                                 | 15               | ណី                                    | กาฟสินธุ์      | กมลาไสย                  | กมลาไสย                       |               |         |
| 8     | 7               | 33572 นายสิทธิชัย ดอนสมจิต          | 5 07720               | กระการแกรง                              | <u> </u>                           | 15               | សី                                    | กาฟสินธุ์      | กมลาไสย                  | กมลาไสย                       |               |         |
| 9     | 8               | 33574 นายปรีชัย นาแฉล้ม             |                       |                                         |                                    | 15               | រណី                                   | กาฟสินธุ์      | กมลาไสย                  | กมลาไสย                       |               |         |
| 10    | 9               | 33573 นายเสน่ห์ กุดสถิตย์           | 7 ทสม                 |                                         | ไม่มี                              | 15               | រណី                                   | กาฟสินธุ์      | กมลาไสย                  | กมลาไสย                       |               |         |
| 11    | 10              | 33577 นายสายันด์ ศรีพงษ์ยิง         | 8 ทสม                 |                                         | ไม่มี                              | 1                | រងី                                   | กาฟสินธุ์      | กมลาไสย                  | กมลาไสย                       |               |         |
| 12    | 11              | 33575 นายสุทน แหลมราบ               | 8 ทสม                 |                                         | ไม่มี                              | 15               | ណី                                    | กาฟสินธุ์      | กมลาไสย                  | กมลาไสย                       |               |         |
| 13    | 12              | 33578 นายพิทักษ์ นิระราช            | 10 <b>ห</b> ลม        |                                         | ไม่มี                              | 15               | រណី                                   | กาฟสินธุ       | กมลาไสย                  | กมลาไสย                       |               |         |
| 14    | 13              | 33579 นางสุภาพร ภูส่งศรี            | 10 ทสม                |                                         | ไม่มี                              | 1                | រណី                                   | กาพ์สินธุ์     | กมลาไสย                  | กมลาไสย                       |               |         |
| 15    | 14              | 33581 นางนิภาภรณ์ ม่วงพ่วง          | 11 ทสม                |                                         | ไม่มี                              | 15               | រណី                                   | กาฟสินธุ์      | กมลาไสย                  | กมลาไสย                       |               |         |
| 16    | 15              | 33580 นายสุบิน เหล่าพรหม            | 11 ทสม                |                                         | ไม่มี                              | 15               | ជា                                    | กาฟสินธุ์      | กมลาไสย                  | กมลาไสย                       |               |         |
| 17    | 16              | 32492 นายวินิจ นามมนตรี             | 12 11414              |                                         | ไม่มี                              | 15               | អើ                                    | กาฟสินธุ       | กมลาไสย                  | กมลาไสย                       |               |         |
| 18    | 17              | 238409 นางสาวศิริพร บุญทองล้วน      | 12 ทสม                |                                         | ไม่มี                              | ືນ               | រណី                                   | กาฟสินธุ์      | กมลาไสย                  | กมลาไสย                       |               |         |
| 19    | 18              | 33583 นายทรงฤทธิ์ รัดนสีหา          | 13 ทสม                |                                         | ไม่มี                              | 15               | រងី                                   | กาฟลินรุ       | กมลาไสย                  | กมลาไสย                       |               |         |
| 20    | 19              | 725285 นายวสุพล นาใจดี              | 13 ทสม                |                                         | ไม่มี                              | 15               | រេរី                                  | กาฟสินธุ์      | กมลาไสย                  | กมลาไสย                       |               |         |
| 21    | 20              | 33582 นายเสรีวัดน์ นาสินเพิ่ม       | 13 <b>ท</b> สม        |                                         | ไม่มี                              | 15               | រណី                                   | กาฟสินธุ์      | กมลาไสย                  | กมลาไสย                       |               |         |
| 22    | 21              | 33584 นายชีระวัชร สุนทรไชย          | 15 ทสม                |                                         | ไม่มี                              | 13               | រណី                                   | กาฟสินธุ       | กมลาไสย                  | กมลาไสย                       |               |         |
| 23    | 22              | 33585 นายฮวด ดอนกระสินธุ์           | 17 ทสม                |                                         | ไม่มี                              | 15               | រណី                                   | กาฬสินสุ       | กมลาไสย                  | กมลาไสย                       |               |         |
| 24    | 23              | 33588 นางดารารัตน์ สอนสี            | 18 ทสม                |                                         | ใม่มี                              | 15               | នើ                                    | กาฟสินธุ์      | กมลาไสย                  | กมลาใสย                       |               |         |
| 25    | 24              | 33587 นายพิทักษ์ พลศรี              | 18 11414              |                                         | ไม่มี                              | 15               | រណី                                   | กาฟสินธุ์      | กมลาไสย                  | กมลาไสย                       |               |         |
| 26    | 25              | 33680 นายทรงยุทธ์ อินเกื้อ          | 1 ทสม                 |                                         | ไม่มี                              | 13               | រណី                                   | กาฟสินธุ       | กมลาไสย                  | โคกสมบูรณ์                    |               |         |
| 27    | 26              | 238412 นางสาวรัชนี ชัยนามล          | 1 ทสม                 |                                         | ไม่มี                              | 13               | រណី                                   | กาฟสินธุ       | กมลาไสย                  | โคกสมบูรณ์                    |               |         |
| 28    | 27              | 33679 นายศุพฺฒิพงค์ เทียมม่วง       | 1 ทสม                 |                                         | ไม่มี                              | 15               | ផើ                                    | กาฟสินธุ์      | กมลาไสย                  | โคกสมบูรณ์                    |               |         |
| 29    | 28              | 33681 นายสายัน กมลมูล               | 3 ทาสม                |                                         | ไม่มี                              | 15               | រណី                                   | กาฟสินธุ์      | กมลาไสย                  | โคกสมบูรณ์                    |               |         |
| 30    | 29              | 33682 นายปัญญา นาสิงทอง             | 4 ทสม                 |                                         | ไม่มี                              | 15               | ណី                                    | กาฟสินธ์       | กมลาไสย                  | โดกสมบรณ์                     |               |         |
| 4     |                 | รายชื่อสมาชิก ตำแหน่ง ทสม. 🕀        |                       |                                         |                                    |                  |                                       |                |                          |                               |               | Þ       |
| พร้อม |                 |                                     |                       |                                         |                                    |                  |                                       |                | <b>=</b>                 | II II                         |               | + 100 % |
| -     | م               | (T) 🚗 🥅 🖬 🗖                         | 1 📣 📼                 |                                         |                                    | 名の対象の            | - 44                                  |                | Sec.                     | ∧ (□ 40)                      | 10:47         |         |
|       |                 |                                     |                       |                                         |                                    |                  |                                       |                |                          | 1.1.1                         | 30/3/25       | 104     |

เลือกตำแหน่งของสมาชิกที่ได้รับคัดเลือกๆ

6.2.3 นำไฟล์ Excel ที่ดำเนินการจัดการข้อมูลเรียบร้อยแล้ว นำเข้าระบบ เพื่ออัพเดทข้อมูล

1) เลือกที่เมนู "นำเข้ารายชื่อคณะกรรมการ"

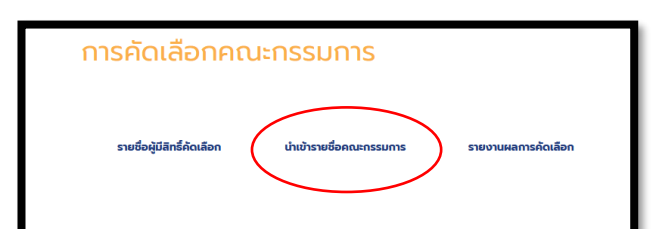

# เมนูน้ำเข้ารายชื่อคณะกรรมการ

2) เลือกจังหวัด จากนั้น เลือก เรียกดูและแนบไฟล์ Excel ที่ต้องการ จากนั้น กดปุ่ม

| นำเข้า<br>รายงาน<br>1 จัง | <b>เรายชื่อคณะกรรมเ</b><br>เผลการคัดเลือกทั้งจังหวัด<br>วหวัด:<br>เลือกจังหวัด | วาร<br>2<br>เรียกจ ใม่มีไฟล์ที่ถูกเลือก | เขา<br>(ภิณา 3<br>จำนวนผู้เข้าชม: 1 |  |
|---------------------------|--------------------------------------------------------------------------------|-----------------------------------------|-------------------------------------|--|
| สงวนลิขสิทธิ์             | พ.ศ. 2558 ตามพระราชบัญญัติลิขสิทธิ์ พ.ศ. 253                                   | 37 กรมส่งเสริมคุณภาพสิ่งแวดล้อม         | ^                                   |  |

"นำเข้า" เพื่ออัพเดทข้อมูลเข้าระบบ

วิธีการนำเข้าข้อมูล

6.3 การสั่งพิมพ์แบบรายงานและประกาศฯ (แบบ ทสม. 2 – แบบ ทสม. 12)

6.3.1 เลือกเมนู "รายงานผลการคัดเลือก"

| การคัดเลือกคณ              | เะกรรมการ               |                     |  |
|----------------------------|-------------------------|---------------------|--|
| รายชื่อผู้มีสิทธิ์กัดเลือก | นำเข้ารายชื่อคณะกรรมการ | รายงานผลการกัดเลือก |  |
| เมนูรายงานผลการคัดเลือก    |                         |                     |  |

6.3.2 เลือกจังหวัดที่ต้องการพิมพ์ จากนั้นกดปุ่ม พิมพ์แบบตามที่ท่านต้องการ ดังนี้

| 💐 หน้าแรก >> รายงานผลการศัดเลือก                                                                                                 |                                                                                                    | คัน |
|----------------------------------------------------------------------------------------------------|----------------------------------------------------------------------------------------------------|-----|
| รายงานผลการคัดเลือก                                                                                                    |                                                                                                    | hī  |
| จังหวัด<br>ไม่ระบุ                                                                                                    | u nau 3                                                                                              |     |
| ເບຕ/ຄຳເກອ<br>ໄປຣະບຸ                                                                                                    | ย กลม 6 หรือ แบบ กลม 12<br>กลม 9 (ธงชั้นกลุ่ม กาน)                                                   |     |
| แขวง/ตำบล หมาย<br>ไประบุ                                                                                                    |                                                                                                    |     |
| के प्राप्त कर<br>के प्राप्त के प्राप्त के प्राप्त के प्राप्त के प्राप्त के प्राप्त के प्राप्त के प्राप्त के प्राप्त के प्राप्त क | ม กลม. 2 (กิจสำเกอ)<br>ม กลม. 3 กลีองมม กลม. 9 (มะติสมอะ/มั่ชกอ)<br>ม กลม. 4 (พบพี ชมบ กลม. 8 (กกม.) |     |
| ອັນທີ ແມ<br>ອັນທີ ແມ                                                                                                    | u nau 2 (suchua)<br>u nau 3 (suchua)                                                                 |     |

พิมพ์แบบ ทสม. 2 – แบบ ทสม. 12

 พิมพ์แบบ ทสม. 5 (แบบรายงานผลการคัดเลือกคณะกรรมการเครือข่าย ทสม. ระดับ จังหวัด)

 2) พิมพ์แบบ ทสม. 6 หรือ แบบ ทสม. 12 (ประกาศรายชื่อคณะกรรมการเครือข่าย ทสม. ระดับจังหวัด)

 พิมพ์แบบ ทสม. 9 (ประกาศรายชื่อคณะกรรมการเครือข่าย ทสม. ระดับเขต/ระดับกลุ่ม กรุงเทพมหานคร)

4) พิมพ์แบบ ทสม. 10 (แบบรายงานผลการคัดเลือกคณะกรรมการเครือข่าย ทสม. ระดับ กลุ่ม กรุงเทพมหานคร)

5) พิมพ์แบบ ทสม. 10 (แบบรายงานผลการคัดเลือกคณะกรรมการเครือข่าย ทสม. กรุงเทพมหานคร)

6) พิมพ์แบบ ทสม. 2 (ทั้งอำเภอ) (แบบรายงานผลการคัดเลือกคณะกรรมการเครือข่าย ทสม. ระดับตำบล) *เลือกจังหวัด และอำเภอที่ต้องการสั่งพิมพ์ด้วย* 

7) พิมพ์แบบ ทสม. 3 หรือแบบ ทสม. 9 (ระดับเขต/อำเภอ) (ประกาศรายชื่อคณะกรรมการ เครือข่าย ทสม. ระดับตำบล/ระดับอำเภอ) *เลือกจังหวัด และอำเภอที่ต้องการสั่งพิมพ์ด้วย* 

8) พิมพ์แบบ ทสม. 4 (แบบรายงานผลการคัดเลือกคณะกรรมการเครือข่าย ทสม.
 ระดับอำเภอ) เลือกจังหวัด และอำเภอที่ต้องการสั่งพิมพ์ด้วย

9) พิมพ์แบบ ทสม. 8 (แบบรายงานผลการคัดเลือกคณะกรรมการเครือข่าย ทสม. ระดับเขต) *เลือกจังหวัด และอำเภอที่ต้องการสั่งพิมพ์ด้วย*  10) พิมพ์แบบ ทสม. 2 (รายตำบล) เลือกจังหวัด อำเภอ และตำบลที่ต้องการสั่งพิมพ์ด้วย
 (1 ตำบล 1 ไฟล์)

11) พิมพ์แบบ ทสม. 3 (ระดับตำบล) เลือกจังหวัด อำเภอ และตำบลที่ต้องการสั่งพิมพ์ด้วย(1 ตำบล 1 ไฟล์)

#### 7. สมัคร ทสม./ขอมีบัตรใหม่ ประกอบด้วย

7.1 สมัคร ทสม. สำหรับ ประชาชนทั่วไปและผู้ที่สนใจสมัครเป็น ทสม. (\*การใช้งานเมนู สมัคร ทสม. ต้องไม่ Login เข้าระบบ)

| ← → C ☆ atacenter.deqp.go.th/nevt/apply-request-new-member/member-create/ | 🗟 🕁 🕕 :                                |
|---------------------------------------------------------------------------|----------------------------------------|
| 🗶 ellusi >> alla mu                                                       | ออกจากระบบ >                           |
| สมัคร ทสม.                                                                |                                        |
|                                                                           |                                        |
| * กรุณาทรอกข้อมูลให้ครบ                                                   |                                        |
| ข้อมูลทั่วไป                                                              |                                        |
| ชื่อบัณชีผู้ใช้งาน: *                                                     |                                        |
|                                                                           |                                        |
| รหัสผ่านผู้ใช้งาน: *                                                      |                                        |
|                                                                           |                                        |
| รห้สผ่านผัไข้งาน (ยืนย้น): *                                              |                                        |
|                                                                           |                                        |
| - mail airson a                                                           |                                        |
| e-mail tots=00. ~                                                         |                                        |
|                                                                           |                                        |
| เลขประจำตัวประชาชน: *                                                     |                                        |
|                                                                           |                                        |
| สิทธิ์/หน้าที่:                                                           |                                        |
| user                                                                      |                                        |
| คำนำหน้า:                                                                 | Activate Windows                       |
| อื่น ๆ (ระบคำนำหน้า)                                                      | Go to PC settings to activate Windows. |
|                                                                           | *                                      |

สมัคร ทสม.

7.2. ขอมีบัตรใหม่ *สำหรับสมาชิก ทสม.* ที่บัตรหมดอายุ สามารถยื่นคำร้องขอมีบัตรใหม่ ผ่านทางระบบ ดังนี้

| ← → C △ 🔒 datacenter.deqp.go.th | /nevt/apply-request-new-member/                            | 副 ☆ 🚺 :                                                    |
|---------------------------------|------------------------------------------------------------|------------------------------------------------------------|
|                                 |                                                            | = ออกจากระบบ >                                             |
|                                 |                                                            |                                                            |
| 🔌 หน้าแรก >> สมัคร ทสม./ขอ      | มีบัตรใหม่                                                 |                                                            |
| สมัคร ทสม./                     | ี <sup>ข</sup> อมีบั <del>ตรใหม่</del>                     |                                                            |
| aŭas nau.                       | ขอมีขัดร กลม. ใหม่                                         |                                                            |
| สงวนลิขสิทธิ์ พ.ศ. 2558 ตามพร   | ะราชบัญญัติลิขลิทธิ์ พ.ศ. 2537 กรมส่งเสริมคุณภาพสิ่งแวดลัง | Activate Windows<br>Go to PC settings to activate Windows. |

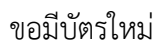

**\*\* หมายเหตุ :** ผู้ใช้งานจำเป็นต้อง Login เข้าระบบ ด้วย Username และ Password ของตนเอง ก่อนเข้าใช้งานเมนู *"ขอมีบัตรใหม่" สำหรับสมาชิกเท่านั้น*  7.3. กรอกรายละเอียดของข้อมูล จากนั้นกดปุ่ม *"ขอมีบัตรใหม่"* ระบบจะส่งข้อมูลแจ้งเตือน ไปยัง Admin ให้ทำการ อนุมัติการขอมีบัตรใหม่

| ← → C      | ☆ a datacenter.deqp.go.th/nevt/apply-request-new-member/request-form/                | ¤ Q ☆ I 🗊 :  |
|------------|--------------------------------------------------------------------------------------|--------------|
| ความเป็นมา | ข้อมูลจำนวน ทสม. ฐานข้อมูลวิทยากรจิตอาสา ดาวน์ไหลดสื่อ/เอกสาร                        | ออกจากระบบ > |
|            |                                                                                      |              |
|            |                                                                                      |              |
| 1          | 💐 หน้าแรก >> ขอมีบัตร ทลม. ใหม่                                                      |              |
| ,          | เอบีบัตร กสม ใหม่                                                                    |              |
| , c        |                                                                                      |              |
|            |                                                                                      |              |
|            | ข้อมูลแบบคำขอมีบัตรประจำตัว ทสม. ใหม่                                                |              |
|            | วันที่: *                                                                            |              |
|            | 04/28/2021                                                                           |              |
|            |                                                                                      |              |
|            | นเย                                                                                  |              |
|            | ling                                                                                 | _            |
|            | UNIA08: *                                                                            |              |
|            | น<br>ใจแก่ไ                                                                          | _            |
|            | เลขที่บัตรประจำตัวประชาชน: *                                                         |              |
|            | 3500200711661                                                                        |              |
|            | ต่าแหน่งในเครือข่าย ทสม. ปัจจุบัน: *                                                 |              |
|            | ทสม.                                                                                 |              |
|            | ที่อยู่เลขที่: *                                                                     |              |
|            | 288                                                                                  |              |
|            | หมู่ที่: "                                                                           |              |
|            | 6                                                                                    |              |
|            | 998:                                                                                 |              |
|            |                                                                                      |              |
|            | ถมน:                                                                                 |              |
|            |                                                                                      |              |
|            | ຈັ່ນหວັດ: "                                                                          |              |
|            | เซียงใหม่                                                                            |              |
|            | เขต/อำเภอ: *                                                                         |              |
|            | venueç                                                                               |              |
|            |                                                                                      | _            |
|            | แขวง/ต่ำบล: *                                                                        |              |
|            | ນ່ວນເປາ                                                                              |              |
|            |                                                                                      |              |
|            | SKALUSUCLE: "                                                                        |              |
|            | โละกับนน์นี้กล้าง 1                                                                  |              |
|            |                                                                                      |              |
|            | โทรศัพท์บัน: *                                                                       |              |
|            | 0819981072                                                                           |              |
|            | ID LINE:                                                                             |              |
|            |                                                                                      |              |
|            | อีเมล:                                                                               |              |
|            |                                                                                      |              |
|            | ขอมีบัตรประจำตัว ทสม. ใหม่ เนื่องจาก                                                 |              |
|            | <ul> <li>แทนบัตรหมดอายุ</li> </ul>                                                   |              |
|            | <ul> <li>แทนบัตรชำรุด</li> </ul>                                                     |              |
|            | <ul> <li>แทนบัตรที่สูญหาย</li> </ul>                                                 |              |
|            | <ul> <li>เดรบการคดเลอกเป็นคณะกรรมการเครอขาย ทสม.</li> <li>แล้ยแชื่อ – สดอ</li> </ul> |              |
|            | <ul> <li>เปลี่ยนแปลงที่อย่</li> </ul>                                                |              |
|            | <ul> <li>อื่นๆ</li> </ul>                                                            |              |
|            |                                                                                      |              |
|            | ນັນແຕ້ປະໂຄ້ແມ່ນເດັດການປະດວນດຳນາ ດັດນີ້                                               |              |
|            | ง เพิ่ง แลแลงกลาญานประเพิ่มหางง แบน<br>รูปถ่ายขนาด 1 นิ้ว*                           |              |
|            | -<br>หน้าตรง ไม่สวมหมวกและแว่นตาลีเข้ม                                               |              |
|            | Choose File No file chosen                                                           |              |
|            |                                                                                      |              |
|            | บ้าพเจ้าขอรับรองว่าข้อความและหลักฐานประกอบดังกล่าวเป็นความจริง                       |              |
|            | และขอใหพจารณาออกมีตรประจำตัว ทสม. ให้บ้าพเจ้า                                        |              |
|            | าสนับสะทย                                                                            |              |
|            |                                                                                      | <b>.</b>     |

ขอมีบัตรใหม่

\*\* การสมัครผ่านระบบออนไลน์และคำขอมีบัตรใหม่ Admin ส่วนกลาง เป็นผู้ดำเนินการอนุมัติ